# **CSC-PORTAL – PICKUP NOTIFICATION PORTAL OF THE BMW GROUP.**

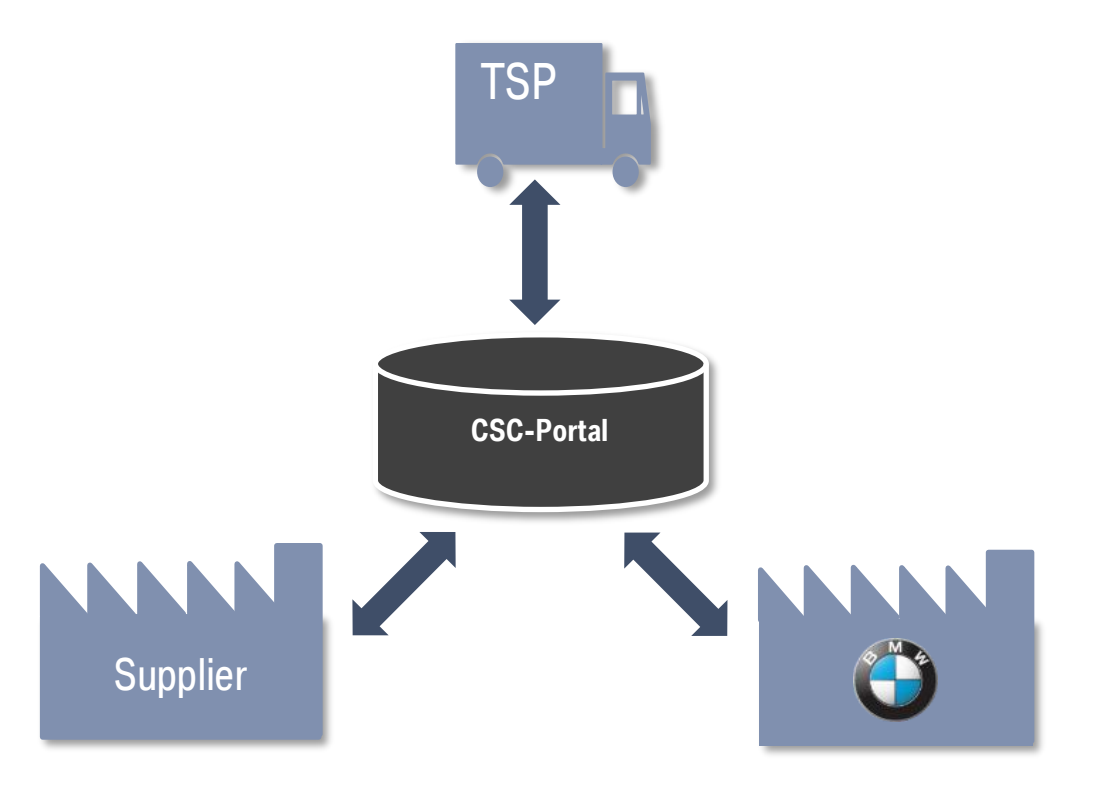

Connected Supply Chain, 26/07/2022

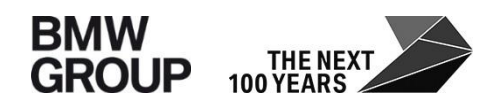

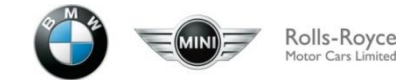

### **INTRODUCTION.**

Dear suppliers,

below you can find a description of new CSC-Portal features that will be available as of 26th of July 2022:

• When editing pick-up notifications today, the new reason code for changes "Lack of empties" can be selected.

### **NEW REASON CODE FOR CHANGES** MENUE ITEM: PICK-UP NOTIFICATIONS TODAY

#### What's new

When editing pick-up notifications, the new change reason "Lack of empties" can be selected. This change reason can be chosen when the packaging agreed with BMW is currently not available.

| д                            | Pick-up   | notif   | ications t  | oday     |       |                 |                    |              |                                        |                    |                     |             |   |                      |                             |                        |                    |                         |                                        |                                   |                     |                  |
|------------------------------|-----------|---------|-------------|----------|-------|-----------------|--------------------|--------------|----------------------------------------|--------------------|---------------------|-------------|---|----------------------|-----------------------------|------------------------|--------------------|-------------------------|----------------------------------------|-----------------------------------|---------------------|------------------|
| Dashboard                    | Apps      |         |             |          |       |                 |                    |              |                                        |                    |                     |             |   |                      |                             |                        | E 🗸                |                         |                                        |                                   |                     |                  |
| Call-offs                    | Identifi  | ficatio | n           |          |       |                 |                    |              |                                        |                    |                     |             |   |                      |                             |                        | V                  |                         |                                        |                                   |                     |                  |
| Search call offs             |           | 9       | Search      |          |       |                 |                    |              |                                        |                    |                     |             |   |                      |                             |                        |                    |                         |                                        |                                   |                     |                  |
| Search call off positions    |           |         | P1          |          | 6     | 6 1-4 ·         | 1-12               | _            | 0d                                     |                    |                     | Decelouiste |   |                      |                             |                        |                    |                         |                                        |                                   |                     |                  |
| search can-on positions      |           |         | Lancei      |          | Save  | tor later of    | lenvery            |              | Sena                                   |                    |                     | Recalculate |   |                      |                             |                        |                    |                         |                                        |                                   |                     |                  |
| Pick-up notifications        | View: D   | Default | t           | ~        |       |                 | 1 ant              |              |                                        |                    | 0-1                 |             |   |                      |                             |                        |                    |                         |                                        |                                   | 0                   |                  |
| Pick-up notifications toda   | J         |         | Action      |          |       | Last<br>editing | Last<br>sent<br>at | BMW<br>plant | Plant name                             | Unloading<br>point | Call-<br>off<br>no. | Order no. * |   | Material<br>number * | Material number<br>supplier | Quantity to<br>confirm | Current<br>backlog | Confirmed<br>quantity * | Reason code for<br>changes             | Comments on<br>changes            | reason<br>all posit | e<br>for<br>ions |
| Preview pick-up date         | •         | • •     |             |          | ,     | i               | i                  | i            | i                                      | i                  | i                   |             | i | i                    | i                           | i                      | i                  | i                       | i                                      |                                   | i <b>v</b>          | -                |
| Free pick-up notification    | 10        |         | Open        | ~ >      | ( + 1 |                 |                    | 167          | BMW AG                                 | 67841              | 88                  | F3NJV7N     |   | 9847405-04           |                             | 24 pcs                 | 0                  | 36                      | · ·                                    |                                   |                     |                  |
| Edit free pick-up notificati | 1         |         |             |          |       |                 |                    |              | versorgungszentrum                     |                    |                     |             |   |                      |                             | 24                     | 0                  | 24                      | Alexandriand                           |                                   | 1                   |                  |
| Search pick-up notif. pos.   |           |         | Open        | ~ >      |       | ·               |                    | 010          | BMW AG, W. 1.8 Tor 2                   | 18\/7E             | 544                 | F3LGPLV     |   | 5400244-03           |                             | 02 pcs                 | 0                  | 97                      | Backlog clearand                       | e                                 |                     |                  |
| Shipment track and trace     |           |         | Open        | ~ ~      |       |                 |                    | 010          | VZE                                    | 10726              | 344                 | T SECILE    |   | 57.00244-03          |                             | 32 pc3                 | 0                  | 02                      | Call-off above ag<br>CEP dimensions    | reed capacity<br>(Courier Express | Parcel)             |                  |
| Search shipments             |           |         | Open        |          |       | 1               |                    | 020          | PMW AG 1/72 Worth                      | 42000              | /12                 | E2MYLLW     |   | 0947405-04           |                             | 32 pcc                 | 0                  | 92                      | Equipment availa                       | bility / production               | program             | (F               |
|                              |           |         | Open        |          |       | 1               |                    | 020          | BMW AG, VZ3 Worth                      | 43400              | 415                 | F3MX.IW/H   |   | 9847403-04           |                             | 16 pcs                 | 0                  | 16                      | Free pick-up noti                      | fication                          |                     | lt -             |
| ASN/Delivery notes           |           |         | Open        | 23       |       | 1               |                    | 020          | BMW AG, VZ3 Worth                      | 43A00              | 101                 | E3PLEEJ     |   | 9485102-09           |                             | 54 pcs                 | 0                  | 54                      | Lack of empties                        |                                   |                     | l -              |
| Search ASN/Delivery notes    |           |         | - opon      |          |       |                 |                    | 020          |                                        | 10/100             |                     |             |   |                      |                             | 102                    | 0                  | 102                     | No transport with<br>Production proble | local forwarder<br>ems            |                     | lt               |
| Master data                  |           |         | Open        | ~ >      |       | ·               |                    | 156          | BMW AG Werk 07.12,                     | 56007              | 0/                  | E3LGPLX     |   | 7479717-12           |                             | 1 ncs                  | 0                  | 1                       | Quality problems                       |                                   |                     |                  |
| Supplier data                |           | _       | Open        |          |       |                 |                    | 150          | Auslands-VZ A156                       | 501107             | 34                  | T SECI EX   |   | 14/0/11-12           |                             | i pos                  |                    |                         | Short-term call-o                      | ff change                         |                     | (F               |
| Days off                     |           |         | Open        | ~ >      |       |                 |                    | 156          | Auslands-VZ A156                       | 56H07              | 3                   | F3RR94Q     |   | 7478717-13           |                             | 120 pcs                | 0                  | 120                     | Special / expedit<br>Staff shortage    | e transport                       |                     |                  |
| Material numbers             |           |         | Open        | $\sim$ > | ( + 🗎 |                 |                    | 156          | BMW AG Werk 07.12,<br>Auslands-VZ A156 | 56H07              | 3                   | F3RR94L     |   | 5A0C244-04           | 1234                        | 186 pcs                | 0                  | 186                     | Steered transpor<br>Stock differences  | t, several tours                  | - 1                 | 4                |
| Transport Specifications     | 1         |         |             |          |       |                 |                    |              |                                        |                    |                     |             |   |                      |                             | 307                    | 0                  | 307                     | wrong goods sup                        | plier                             | -                   | ·                |
| Error messages               | 8 results |         | elect actio | n        |       | 4 <b>4</b> I    | ~                  |              |                                        |                    |                     |             |   |                      |                             |                        |                    |                         |                                        |                                   |                     |                  |
| Pick-up date impossible      | oresults  |         | no pugo     |          |       | - <b>4</b>      | 1-1                |              | Cond                                   |                    | _                   | Deselected  |   |                      |                             |                        |                    |                         |                                        |                                   |                     |                  |
| Incomplete material numb     |           | (       | Lancer      |          | Save  | tor later o     | lelivery           |              | Sena                                   |                    |                     | Recalculate |   |                      |                             |                        |                    |                         |                                        |                                   |                     |                  |

## **REVIEW – IMPORTANT FEATURES OF PRECEDING RELEASES**

- In "pick up notification today", you can directly select items and transfer them to a "free pick-up notification". This simplifies the notification of quantities that exceed one truck.
- Adjustment of the height calculation for containers that sink into each other. For this purpose, the sinking depth of the containers is maintained in a table by BMW. Please report such containers to Deloitte Control Tower with a request to maintain the sinking depth.
- The creation of packing instructions is now possible for four-digit plant codes, so that, for example a different packing instruction can be stored for the plant Dingolfing and for the spare parts warehouse.
- The creation of packing instructions is now possible for materials without change index (AI).
- Restriction of changing the reference ID/shipment number after sending the advice note (see pick-up notification today and free pick-up notification).
- Error message when sending pick-up notifications with "dummy" volume.
- From now on, a reason must be entered for free pick-ups. Also an additional remark can be entered. This is also displayed under search pick-up notification.
- The traffic light for "material master data" is yellow in the free pick-up notification entry as long as no number of pieces is entered. If it remains yellow even after entering the quantity or in the advice suggestions, the part weight is 0kg and must be corrected by the supplier.
- Material number suppliers can also carry out notifications for external partners (e.g. logistics service providers) and diverging goods suppliers. Please contact Deloitte Control Tower in those instances.
- Your forwarder can also open an advice for an update on the collection day (day B) as long as there exists no ASN or IFTSTA (Track&Trace message of the TSP) yet.
- You can add more items in pick-up notifications today using the new plus icon (e.g. in case of backlog).

### **REVIEW – IMPORTANT FEATURES OF PRECEDING RELEASES**

- Maintenance of closing days for additional assigned supplier numbers/ delivery locations (exception: external logistics service providers).
- Possibility to copy & paste reason for change in pick-up notifications today for several/ all positions.
- Adjustment of the check for CEP shipments for international transports: Consideration of the volume weight.
- New app: "Call-off update after cut-of".
- Missing material master data: also material numbers with part weight of 0 kg are listed.
- Adjusted error message when jumping to the "free pick-up notification from "search pick-up notif. pos." for already completed delivery call-offs and filter option according to completed delivery call-offs.
- In "free pick-up" it is now possible to adjust the "pick up quantity" in "meters" via drop-down.
- It is now not possible anymore to change the following positions after the free pick-up has been sent out once: plant, delivery deck, supplier.
- Maintenance of closing days for additional allocated supplier numbers / pickup locations (Exemption: external logistic service providers).
- Possibility to apply the same reason for changes in pick up notifications for multiple / all positions.
- Adaption of validation for Courier/Express/Parcel deliverables in international shipments: Consideration of chargeable weight.
- In "pick-up notfication today" and in "search call-offs" there is now the column "Backlog", which also displays this.
- In the Excel download under "pick-up notification today" and "free pick-up notification", the information regarding thermo and number+type of packing aids is now also displayed.
- Manually maintained data in the material master can now be deleted by the supplier and the original data from BMW will be used again.
- Free pick up notifications which have been send but also have been deleted at a later stage will get a clear visible status that indicates that activity

### **REVIEW – IMPORTANT FEATURES OF PRECEDING RELEASES**

- The menu item "search call of position" there are now the columns the following columns visible: transport area, transportation network, forwarder name, supplier ZIP, supplier city, planned volume.
- Correction of stacking factor calculation for containers which sink into one another (e.g. grid box).
- Transmission of supplier references to the transport service provider also in case of updates.
- Free pick up notification are conveyable even in case weight and dimension limits are exceeded. The supplier has the responsibility to confirm feasibility of transportation.
- If the packaging Data is missing or not correct in a free pick up notification, the height of the container will be blank from now on.
- In menu item "Days off" it is now possible to maintain entire periods conveniently with only a few clicks.

## **NEW FEATURE DAYS OFF FUNCTION**

### **MAINTAINING PERIODS FOR DAYS OFF 1/2**

| 1  | ţ.                                                         | Days off                                                                                                  |     |
|----|------------------------------------------------------------|----------------------------------------------------------------------------------------------------|-----|
|    | Dashboard                                                  | 123456-10 – Test supplier 💉                                                                               |     |
|    | Call-offs                                                  | Description Date *                                                                                        |     |
|    | Search call-offs Search call-off positions                 | ✓     i     i       □     BL-test1     01/02/2022     +       ✓     BL-test2     24/02/2022     +         |     |
|    | Pick-up notifications                                      | Select action                                                                                             |     |
|    | Pick-up notifications toda 6<br>Preview pick-up date       | 2 rest Select action<br>Delete<br>3. Create days off area<br>Create days off area                         |     |
|    | Free pick-up notification                                  | Holidays                                                                                                  |     |
|    | Edit free pick-up notificati<br>Search pick-up notif. pos. | Date relative from * 0<br>Show days off                                                                   |     |
|    | Shipment track and trace                                   |                                                                                                    |     |
|    | Search shipments                                           | Create days off area                                                                                      | 8   |
|    | ASN/Delivery notes                                         | Label Holidays                                                                                            |     |
|    | Search ASN/Delivery notes                                  | From Date 01/06/2022 To Date 15/06/20                                                                     | )22 |
|    | Master data                                                | OK Cancel                                                                                                 |     |
| _  | Supplier data                                              | 03/05/2022 Nationalfeiertag Polen                                                                         |     |
| 0[ | Days off                                                   | 03/05/2022 Tag der Arbeit (2. Tag)                                                                        |     |
| -  | Material numbers                                           | 03/05/2022 Tag der Arbeit (Ersatztermin)                                                                  |     |
|    | Transport Specifications                                   | 04/05/2022 Fest des Fastenbrechens (2. Tag) (vorläufiges Datum)<br>04/05/2022 Unabhängigkeitstag Lettland |     |
|    |                                                            |                                                                                                    |     |

### What's new? In menu item "Days off" under the "Master data" tab, it is now possible to enter entire periods as closing days. Of course, it is still possible to maintain closing days individually. Steps to take: 1 Open app "Days off" under tab "Master data". 2 Set check mark in front of empty or filled closing day line. In "Select action" dropdown, select "Create days off 3 area". A new input mask opens. Enter desired name and period (date from-to) and confirm with "OK". Further steps on next page

## NEW FEATURE DAYS OFF FUNCTION MAINTAINING PERIODS FOR DAYS OFF 2/2

| L                            | Days off              |                     |            |     |  |  |  |  |  |  |
|------------------------------|-----------------------|---------------------|------------|-----|--|--|--|--|--|--|
| Dashboard                    | 123456-1              | 0 – Test supplier   |            | ~   |  |  |  |  |  |  |
| Call-offs                    | Descr                 | iption              | Date *     |     |  |  |  |  |  |  |
| Search call-offs             | -                     | i                   | i          |     |  |  |  |  |  |  |
| Search call-off positions    | BL-tes                | st1                 | 01/02/2022 | +   |  |  |  |  |  |  |
| ocaron can on positione      | SL-tes                | st2                 | 24/02/2022 | +   |  |  |  |  |  |  |
| Pick-up notifications        | 🗌 Holida              | ys                  | 01/06/2022 |     |  |  |  |  |  |  |
| Pick-up notifications toda   | 🗌 Holida              | ys                  | 02/06/2022 | 1   |  |  |  |  |  |  |
| Preview pick-up date         | 🗌 Holida              | ys                  | 03/06/2022 | 1 + |  |  |  |  |  |  |
| Free pick-up notification    | 🗌 Holida              | ys                  | 04/06/2022 | 1 + |  |  |  |  |  |  |
| Edit free nick-un notificati | 🗌 Holida              | ys                  | 05/06/2022 | 1 + |  |  |  |  |  |  |
| Search nick up notif nos     | 🗌 Holida              | ys                  | 06/06/2022 | 1 + |  |  |  |  |  |  |
| Search pick-up nouil, pos.   | 🗌 Holida              | ys                  | 07/06/2022 | 1 + |  |  |  |  |  |  |
| Shipment track and trace     | 🗌 Holida              | ys                  | 08/06/2022 | 1 + |  |  |  |  |  |  |
| Search shipments             | 🗌 Holida              | ys                  | 09/06/2022 | 1 + |  |  |  |  |  |  |
|                              | 🗌 Holida              | ys                  | 10/06/2022 | 1 + |  |  |  |  |  |  |
| ASN/Delivery notes           | 🗌 Holida              | ys                  | 11/06/2022 | 1 + |  |  |  |  |  |  |
| Search ASN/Delivery notes    | 🗌 Holida              | ys                  | 12/06/2022 | 1 + |  |  |  |  |  |  |
| Master data                  | 🗌 Holida              | ys                  | 13/06/2022 | 1 + |  |  |  |  |  |  |
| Supplier data                | 🗌 Holida              | ys                  | 14/06/2022 | 1   |  |  |  |  |  |  |
| Days off                     | 🗌 Holida              | iys                 | 15/06/2022 | 1 + |  |  |  |  |  |  |
| Material numbers             | → Selec               | t action 🗸          |            |     |  |  |  |  |  |  |
| Transport Specifications 5   | 17 results or<br>Save | one page 1<br>Cance | 2 ≥ ⊖ ∂↓   |     |  |  |  |  |  |  |

#### Steps to take:

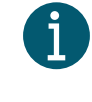

An entry is created for each day within the specified period. These can also be edited/deleted individually.

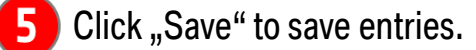

#### DOWNLOADING SHIPPING INSTRUCTIONS AND RELATION SHEETS IN THE MENU ITEM "TRANSPORT SPECIFICATIONS".

#### How to use the new menu item: "Transport Specifications"

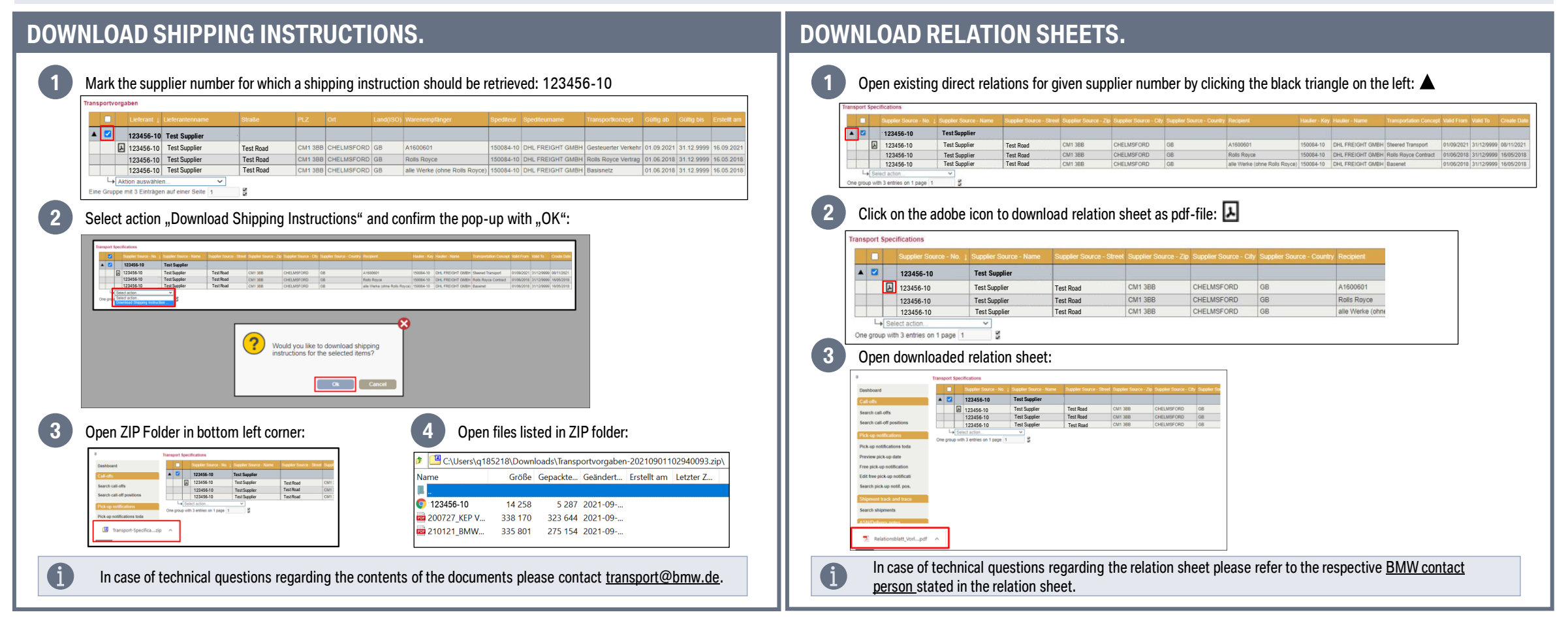

### **DETAILED GUIDE FOR MENU ITEM: TRANSPORT SPECIFICATIONS. DOWNLOAD OF SHIPPING INSTRUCTIONS 1/3.**

Click on application "Transport Specifications" in section Master data:

| Master data              |
|--------------------------|
| Supplier data            |
| Days off                 |
| Material numbers         |
| Transport Specifications |

Mark the supplier number for which a shipping instruction should be retrieved: 123456-10

| Trans | sport S       | pecifications                             |                        |                          |                       |                        |                           |           |               |                |                        |            |          |             |
|-------|---------------|-------------------------------------------|------------------------|--------------------------|-----------------------|------------------------|---------------------------|-----------|---------------|----------------|------------------------|------------|----------|-------------|
|       |               | Supplier Source - No. ↓                   | Supplier Source - Name | Supplier Source - Street | Supplier Source - Zip | Supplier Source - City | Supplier Source - Country | Recipient | Haulier - Key | Haulier - Name | Transportation Concept | Valid From | Valid To | Create Date |
| •     |               | 123456-10                                 | Test Supplier          |                          |                       |                        |                           |           |               |                |                        |            |          |             |
| On    | L→<br>e group | Select action<br>with 3 entries on 1 page | ✓ 1                    |                          |                       |                        |                           |           |               |                |                        | _          |          |             |

#### **DETAILED GUIDE FOR MENU ITEM: TRANSPORT INSTRUCTIONS. DOWNLOAD OF SHIPPING INSTRUCTIONS 2/3.**

Select action "Download Shipping Instructions" and confirm the pop-up with "OK":

|   | Supplie | ier Source - No. 🕴 | Supplier Source - Name | Supplier Source - Street | Supplier Source - Zip | Supplier Source - City | Supplier Source - Country | Recipient                     | Haulier - Key | Haulier - Name   | Transportation Concept | Valid From | Valid To   | Create Dat |
|---|---------|--------------------|------------------------|--------------------------|-----------------------|------------------------|---------------------------|-------------------------------|---------------|------------------|------------------------|------------|------------|------------|
|   | 1234    | 56-10              | Test Supplier          |                          |                       |                        |                           |                               |               |                  |                        |            |            |            |
| Ŀ | 12345   | 56-10              | Test Supplier          | Test Road                | CM1 3BB               | CHELMSFORD             | GB                        | A1600601                      | 150084-10     | DHL FREIGHT GMBH | Steered Transport      | 01/09/2021 | 31/12/9999 | 08/11/202  |
|   | 12345   | 56-10              | Test Supplier          | Test Road                | CM1 3BB               | CHELMSFORD             | GB                        | Rolls Royce                   | 150084-10     | DHL FREIGHT GMBH | Rolls Royce Contract   | 01/06/2018 | 31/12/9999 | 16/05/201  |
|   | 12345   | 56-10              | Test Supplier          | Test Road                | CM1 3BB               | CHELMSFORD             | GB                        | alle Werke (ohne Rolls Royce) | 150084-10     | DHL FREIGHT GMBH | Basenet                | 01/06/2018 | 31/12/9999 | 16/05/201  |
|   |         |                    | <b>on o</b>            |                          |                       |                        |                           |                               |               |                  |                        |            |            |            |

### DETAILED GUIDE FOR MENU ITEM: TRANSPORT INSTRUCTIONS. DOWNLOAD OF SHIPPING INSTRUCTIONS 3/3.

#### Open ZIP Folder in bottom left corner:

| ф                          | Trans | port          | Spec | ifications                            |                        |                          |        |
|----------------------------|-------|---------------|------|---------------------------------------|------------------------|--------------------------|--------|
| Dashboard                  |       |               |      | Supplier Source - No. ↓               | Supplier Source - Name | Supplier Source - Street | Suppli |
| Call-offs                  |       |               |      | 123456-10                             | Test Supplier          |                          |        |
| Search call offe           |       |               | Y    | 123456-10                             | Test Supplier          | Test Road                | CM1 3  |
| Search can-ons             |       |               |      | 123456-10                             | Test Supplier          | Test Road                | CM13   |
| Search call-off positions  |       |               |      | 123456-10                             | Test Supplier          | Test Road                | CM13   |
| Pick-up notifications      | One   | رلا<br>grou e | Sel  | ect action<br>h 3 entries on 1 page 1 | ~ 22                   |                          |        |
| Pick-up notifications toda |       |               |      |                                       |                        |                          |        |
| Transport-Specificazip     | ^     |               |      |                                       |                        |                          |        |

#### Open files listed in ZIP folder:

| 1   | C:\Users\q18 | 35218\Down | loads\Transp | ortvorgaben | -202109011  | 02940093.zij | p\ |
|-----|--------------|------------|--------------|-------------|-------------|--------------|----|
| Na  | me           | Größe      | Gepackte     | Geändert    | Erstellt am | Letzter Z    |    |
|     |              |            |              |             |             |              |    |
| 9   | 123456-10    | 14 258     | 5 287        | 2021-09     |             |              |    |
| PDF | 200727_KEP V | 338 170    | 323 644      | 2021-09     |             |              |    |
| PDF | 210121_BMW   | 335 801    | 275 154      | 2021-09     |             |              |    |
|     |              |            |              |             |             |              |    |

In case of technical questions regarding the contents of the documents please contact <u>transport@bmw.de</u>.

### DETAILED GUIDE FOR MENU ITEM: TRANSPORT INSTRUCTIONS. DOWNLOAD OF RELATION SHEETS 1/2.

Click on application "Transport Specifications" in section Master data:

| Master data              |  |
|--------------------------|--|
| Supplier data            |  |
| Days off                 |  |
| Material numbers         |  |
| Transport Specifications |  |
|                          |  |

Open existing direct relations for given supplier number by clicking the black triangle on the left:

| Tran | sport S | pec    | ifications              |                        |                          |                       |                        |                           |                               |               |                  |                        |            |            |             |
|------|---------|--------|-------------------------|------------------------|--------------------------|-----------------------|------------------------|---------------------------|-------------------------------|---------------|------------------|------------------------|------------|------------|-------------|
|      |         |        | Supplier Source - No. ↓ | Supplier Source - Name | Supplier Source - Street | Supplier Source - Zip | Supplier Source - City | Supplier Source - Country | Recipient                     | Haulier - Key | Haulier - Name   | Transportation Concept | Valid From | Valid To   | Create Date |
|      |         |        | 123456-10               | Test Supplier          |                          |                       |                        |                           |                               |               |                  |                        |            |            |             |
|      |         | ۶      | 123456-10               | Test Supplier          | Test Road                | CM1 3BB               | CHELMSFORD             | GB                        | A1600601                      | 150084-10     | DHL FREIGHT GMBH | Steered Transport      | 01/09/2021 | 31/12/9999 | 08/11/2021  |
|      |         |        | 123456-10               | Test Supplier          | Test Road                | CM1 3BB               | CHELMSFORD             | GB                        | Rolls Royce                   | 150084-10     | DHL FREIGHT GMBH | Rolls Royce Contract   | 01/06/2018 | 31/12/9999 | 16/05/2018  |
|      |         |        | 123456-10               | Test Supplier          | Test Road                | CM1 3BB               | CHELMSFORD             | GB                        | alle Werke (ohne Rolls Royce) | 150084-10     | DHL FREIGHT GMBH | Basenet                | 01/06/2018 | 31/12/9999 | 16/05/2018  |
|      | 4       | Sel    | ect action              | ~                      |                          |                       |                        |                           |                               |               |                  |                        |            |            |             |
| Or   | e group | o witl | h 3 entries on 1 page 1 | NN                     |                          |                       |                        |                           |                               |               |                  |                        |            |            |             |
|      |         |        |                         |                        |                          |                       |                        |                           |                               |               |                  |                        |            |            |             |

### DETAILED GUIDE FOR MENU ITEM: TRANSPORT INSTRUCTIONS.. DOWNLOAD OF RELATIONS SHEETS 2/2.

#### Click on the adobe icon to download relation sheet as pdf-file:

| Tra | nsp | ort S | Speci  | fications               |                        |                          |                       |                        |                           |                  |
|-----|-----|-------|--------|-------------------------|------------------------|--------------------------|-----------------------|------------------------|---------------------------|------------------|
|     |     |       |        | Supplier Source - No. 1 | Supplier Source - Name | Supplier Source - Street | Supplier Source - Zip | Supplier Source - City | Supplier Source - Country | Recipient        |
| -   | •   |       |        | 123456-10               | Test Supplier          |                          |                       |                        |                           |                  |
|     |     |       | ٢      | 123456-10               | Test Supplier          | Test Road                | CM1 3BB               | CHELMSFORD             | GB                        | A1600601         |
|     |     | 1     |        | 123456-10               | Test Supplier          | Test Road                | CM1 3BB               | CHELMSFORD             | GB                        | Rolls Royce      |
|     |     |       |        | 123456-10               | Test Supplier          | Test Road                | CM1 3BB               | CHELMSFORD             | GB                        | alle Werke (ohne |
|     |     | Ļ     | Sele   | ect action              | ×                      |                          |                       |                        |                           |                  |
| C   | ne  | group | p with | a 3 entries on 1 page 1 | N                      |                          |                       |                        |                           |                  |

#### Open the downloaded file in the bottom left corner:

| ņ | L                            | Tra | ansp | port ! | Speci  | fications               |                        |                          |                       |                        |             |
|---|------------------------------|-----|------|--------|--------|-------------------------|------------------------|--------------------------|-----------------------|------------------------|-------------|
|   | Dashboard                    |     |      |        |        | Supplier Source - No. ↓ | Supplier Source - Name | Supplier Source - Street | Supplier Source - Zip | Supplier Source - City | Supplier So |
| j | Call-offs                    |     |      |        |        | 123456-10               | Test Supplier          |                          |                       |                        |             |
|   | Search call-offs             |     |      |        | ۶      | 123456-10               | Test Supplier          | Test Road                | CM1 3BB               | CHELMSFORD             | GB          |
|   |                              |     |      |        |        | 123456-10               | Test Supplier          | Test Road                | CM1 3BB               | CHELMSFORD             | GB          |
|   | Search call-off positions    | l   |      |        |        | 123456-10               | Test Supplier          | Test Road                | CM1 3BB               | CHELMSFORD             | GB          |
| Ì | Pick-up notifications        |     | One  | arou   | Sel    | ect action              | ~                      |                          |                       |                        |             |
|   | Pick-up notifications toda   |     |      | 9.00   | p 1110 | lo onalice on i page    | 2                      |                          |                       |                        |             |
|   | Preview pick-up date         |     |      |        |        |                         |                        |                          |                       |                        |             |
|   | Free pick-up notification    |     |      |        |        |                         |                        |                          |                       |                        |             |
|   | Edit free pick-up notificati |     |      |        |        |                         |                        |                          |                       |                        |             |
|   | Search pick-up notif. pos.   |     |      |        |        |                         |                        |                          |                       |                        |             |
| j | Shipment track and trace     |     |      |        |        |                         |                        |                          |                       |                        |             |
|   | Search shipments             |     |      |        |        |                         |                        |                          |                       |                        |             |
|   | ASN/Delivery notes           |     |      | _      |        |                         |                        |                          |                       |                        |             |
|   | 🔁 Relationsblatt_Vorlpdf     | /   | ~    |        |        |                         |                        |                          |                       |                        |             |

In case of technical questions regarding the relation sheet please refer to the respective <u>BMW contact</u> <u>person</u> stated in the relation sheet.

### FREE PICK UP NOTIFICATION – VISIBILITY AFTER THEY HAVE BEEN DELETED.

#### Edit free pick-up notifications

| Apps   | ;          |       |                             |                                 |                     |              |               |              |           |                 | 🖻 🌣 🔻                                 |                      |                                    |                      |                    |                           |                 |
|--------|------------|-------|-----------------------------|---------------------------------|---------------------|--------------|---------------|--------------|-----------|-----------------|---------------------------------------|----------------------|------------------------------------|----------------------|--------------------|---------------------------|-----------------|
| Ident  | lificatior | n     |                             |                                 |                     |              |               |              |           |                 | ▼                                     |                      |                                    |                      |                    |                           |                 |
| Date   |            |       |                             |                                 |                     |              |               |              |           |                 | •                                     |                      |                                    |                      |                    |                           |                 |
|        | Sea        | rch   |                             |                                 |                     |              |               |              |           |                 |                                       |                      |                                    |                      |                    |                           |                 |
|        | TS         |       | Pick-up<br>notification no. | Reference<br>ID/Shipment<br>no. | Pick-up notice date | Pick-up date | Delivery date | BMW<br>plant | BMW plant | Unloading point | Transportation network                | Gross<br>weight [kg] | Number of<br>packaging<br>carriers | Pick-up date<br>from | Pick-up date<br>to | Reason free pickup notice | Remark supplier |
|        | -          |       | i                           | i                               | i                   | i            | i             | i            | i         | i               | i                                     | i                    | i                                  | i                    | i                  | i                         | i               |
| 4      | / 🔊        | 1     |                             |                                 | 10/08/2020 11:37    | 11/08/2020   | 13/08/2020    |              |           |                 | · · · · · · · · · · · · · · · · · · · | 1,796                | 14                                 |                      |                    | Backlog clearance         |                 |
| One re | sult on o  | one p | page 1 3                    | 🛯 🖶 🏷 👌                         |                     |              |               |              |           |                 |                                       |                      |                                    |                      |                    |                           |                 |

#### Search pick-up notifications > Pick-up notice details

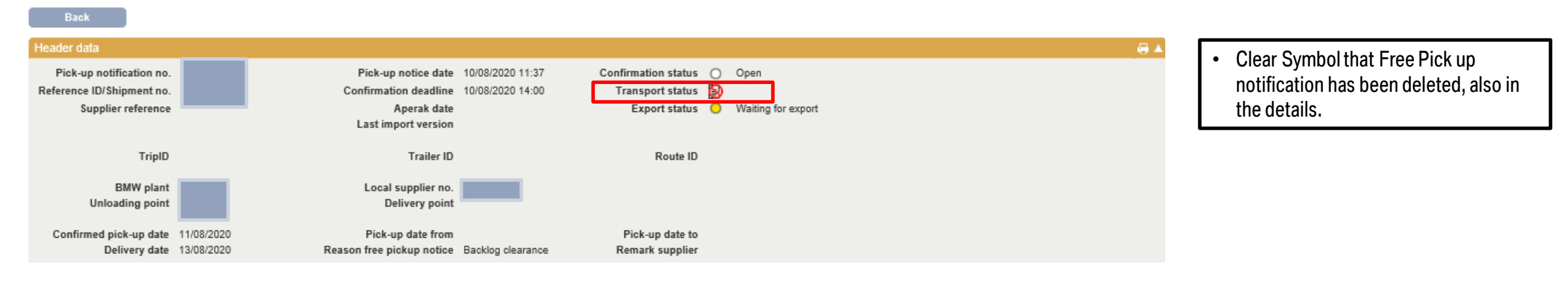

### **NEW COLUMNS IN MENU ITEM "SEARCH CALL OFF POSITION".**

| Apps                                                     |                     |                                                              |                                                         | 🖻 🔻     |
|----------------------------------------------------------|---------------------|--------------------------------------------------------------|---------------------------------------------------------|---------|
| Identification                                           |                     |                                                              |                                                         | ▲       |
| Material number<br>BMW plant<br>Transport status<br>Role | Where I am supplier | Order no.<br>Unloading point<br>Notification status          | Local supplier no.<br>Missing master data<br>Show empty | <b></b> |
| Date                                                     |                     |                                                              |                                                         | ▲       |
| Date                                                     | Call-off date 🗸     | Date from<br>Date relative from<br>Delivery date relative fr | Date to<br>Date relative to                             |         |
| Address data                                             |                     |                                                              |                                                         | ▲       |
| Process partner<br>Country                               | ×                   | Supplier number<br>ZIP                                       | Name<br>City                                            |         |
| Search                                                   |                     |                                                              |                                                         |         |

|   | AV T       | B Material<br>number | Material number<br>supplier | BMW<br>plant | Plant name | Unloadin<br>point | g Local sup<br>no. |   |   | Call-off<br>date | Pick-up<br>notice dat | e Pick-up date | Delivery date |           | Gross weight<br>[kg] | Containe<br>quantity | Parts container | Quantity<br>pack. | Packaging<br>carrier | Free<br>pick-up<br>recordin | Supplier<br>ZIP |   |   | Transportation<br>network | n Transp<br>area | oort Plann<br>volun | ed<br>me |
|---|------------|----------------------|-----------------------------|--------------|------------|-------------------|--------------------|---|---|------------------|-----------------------|----------------|---------------|-----------|----------------------|----------------------|-----------------|-------------------|----------------------|-----------------------------|-----------------|---|---|---------------------------|------------------|---------------------|----------|
| • | •          | · i                  | l l                         | i i          |            | i i               | i 🛛                | i | i | i                | i                     | i              | i i           | i         | i                    | i                    | i               | i                 | i                    |                             | i               | i | i | i                         |                  | i                   | i        |
|   | a 🔹 o      |                      |                             |              |            |                   |                    |   |   | 09/08/202        | 0 27/05/202           | 0 28/05/2020   | 01/06/2020    | 24 pcs    | 76                   | 12                   | 3083726         | 2                 | 3100062              | 2                           |                 |   |   |                           |                  | 1.6                 | 88       |
|   | <u>م</u> ا |                      |                             |              |            |                   |                    |   |   | 09/08/202        | 0 29/06/202           | 0 30/06/2020   | 01/07/2020    | 4,113 pcs | 3,978                | 14                   | 3104444         | 14                | 3104444              |                             |                 |   |   |                           |                  | 14.0                | 61       |
|   | a 🔹 o      |                      |                             |              |            |                   |                    |   |   | 09/08/202        | 0 29/04/202           | 0 30/04/2020   | 01/05/2020    | 3,161 pcs | 3,077                | 11                   | 3104444         | 11                | 3104444              | 2                           |                 |   |   |                           |                  | 11.0                | 48       |
|   | a 🔹 o      |                      |                             |              |            |                   |                    |   |   | 09/08/202        | 0 28/05/202           | 0 29/05/2020   | 01/08/2020    | 3,390 pcs | 3,316                | 12                   | 3104444         | 12                | 3104444              | 2                           |                 |   |   |                           |                  | 12.0                | 52       |
|   | d 🛛 🖉      |                      |                             |              |            |                   |                    |   |   | 11/08/201        | 9 28/05/202           | 0 29/05/2020   | 01/06/2020    | 1,248 pcs | 80,334               | 312                  | 6201340         | 312               | 6201340              | 2                           |                 |   | 1 |                           |                  | 530.7               | 49       |

• New columns: transport area, transportation network, forwarder name, supplier ZIP, supplier city, planned volume.

## IF THE PACKAGING DATA IS MISSING OR NOT CORRECT IN A FREE PICK UP NOTIFICATION, THE HEIGHT OF THE CONTAINER WILL BE BLANK FROM NOW ON.

| Search call-offs > Free pick-up | notification |            |               |               |                            |                      |                 |        |                    |                   |                  |                 |                  |                      |            |
|---------------------------------|--------------|------------|---------------|---------------|----------------------------|----------------------|-----------------|--------|--------------------|-------------------|------------------|-----------------|------------------|----------------------|------------|
| Free pick-up notification       |              |            |               |               |                            |                      |                 |        |                    |                   |                  |                 |                  |                      |            |
| Reference ID/Shipment no.       |              |            |               |               | Pick-up not                | ification no.        |                 |        |                    |                   |                  |                 |                  |                      |            |
| Supplier reference              |              |            |               |               | Confir                     | mation date          |                 |        |                    |                   |                  |                 |                  |                      |            |
| BMW plant *                     |              |            |               |               |                            | Creator              |                 |        |                    |                   |                  |                 |                  |                      |            |
| Unloading point *               |              |            |               | ٦             | Transport servi            | ice provider         |                 |        |                    |                   |                  |                 |                  |                      |            |
| Goods supplier *                |              |            |               |               |                            |                      |                 |        |                    |                   |                  |                 |                  |                      |            |
| Goods supplier address *        |              |            |               |               | Gro                        | ss weight Σ          | :               |        |                    |                   |                  |                 |                  |                      |            |
| Transportation network          |              |            |               |               |                            | Volume <b>X</b>      |                 |        |                    |                   |                  |                 |                  |                      |            |
|                                 |              |            |               |               |                            |                      | Recak           | culate |                    |                   |                  |                 |                  |                      |            |
| Pick-up date *                  | 12/05/2020   | 7          |               |               |                            |                      |                 |        |                    |                   |                  |                 |                  |                      |            |
| Delivery date *                 | 13/05/2020   | 1          |               |               |                            |                      |                 |        |                    |                   |                  |                 |                  |                      |            |
|                                 |              |            |               |               |                            |                      |                 |        |                    |                   |                  |                 |                  |                      |            |
| Reason free pickup notice *     |              |            | ~             |               |                            |                      |                 |        |                    |                   |                  |                 |                  |                      |            |
| Remark supplier                 |              |            |               |               |                            |                      |                 |        |                    |                   |                  |                 |                  |                      |            |
|                                 |              |            |               |               |                            |                      |                 |        |                    |                   |                  |                 |                  |                      |            |
| Pick-up positions               |              |            |               |               |                            |                      |                 |        |                    |                   |                  |                 |                  |                      |            |
|                                 | M            | terial     |               |               |                            |                      |                 |        |                    |                   |                  |                 |                  |                      |            |
| Material Materia                | l number ma  | ster Order | Pick-up quant | ity<br>•      | Packaging<br>specification | Containe<br>quantity | Parts container | Packed | Quantity<br>pack.* | Packaging carrier | Length<br>[mm] * | Width<br>[mm] * | Height<br>[mm] * | Stacking<br>factor * | Quantity + |
|                                 | da           | ta         |               |               |                            |                      |                 |        |                    |                   |                  |                 |                  |                      |            |
|                                 |              |            | 36,0          | 100 pcs 🗸     | 0 🖌                        |                      | 6205141         |        |                    | 3100062           | 1,200            | 800             | ŀ                | 10 🗸                 | Тур        |
| Select action 🗸                 |              |            |               |               |                            |                      |                 |        |                    |                   |                  |                 |                  |                      |            |
| One result on one page 1        | 2 🛛 🖶        | 2↓         |               |               |                            |                      |                 |        |                    |                   |                  |                 |                  |                      |            |
|                                 |              |            |               |               |                            |                      |                 |        |                    |                   |                  |                 |                  |                      |            |
| Cancel                          |              | Send       | Save for I    | later deliver | TV                         |                      |                 |        |                    |                   |                  |                 |                  |                      |            |
|                                 |              |            |               |               |                            |                      |                 |        |                    |                   |                  |                 |                  |                      |            |

- In case the packaging data is missing the height of the container can not be calculated in a correctly. Due to that the box of the container height will be empty.
  - $\rightarrow$  Due to the missing height the avis can not be send. The missing height will be shown as a mistake. The supplier need to fill out the height, afterwards the avis can be send. This rule remains for a free pick up notification as well as for pick up notifications today.
- The supplier will be notified if the avis can not be send due to the missing data.

## IN "PICK UP NOTIFICATION" AND "CALL-OFFS" IT IS NOW POSSIBLE TO SEE THE CURRENT BACKLOG IN A NEW COLUMN CALLED "BACKLOG".

#### Search call-offs

| Apps                                 |                                |                                              |                                                                   | י 🖻 |
|--------------------------------------|--------------------------------|----------------------------------------------|-------------------------------------------------------------------|-----|
| Identification                       |                                |                                              |                                                                   |     |
| Material number<br>BMW plant<br>Role | 7329032-10 Vhere I am supplier | Order no.<br>Unloading point<br>Order status | Local supplier no.<br>Missing master data<br>Expedite requirement | all |
| Date                                 |                                |                                              |                                                                   |     |
| Date                                 | Call-off date 🗸                | Date from<br>Date relative from              | Date to<br>Date relative to                                       |     |
| Address data                         |                                |                                              |                                                                   |     |
| Process partner<br>Country           | ×                              | Supplier number<br>ZIP                       | Name<br>City                                                      |     |

#### Search

|   | Material number<br>supplier | Description material number | BMW<br>plant | BMW plant                        | Unloading<br>point | Goods supplier address | Local supplier<br>no. | Order no. | Call-off no. | Call-off date † | Call-off date (old) | Transportation<br>network | Buyer email Order<br>status | Cur<br>bac | rrent<br>cklog |
|---|-----------------------------|-----------------------------|--------------|----------------------------------|--------------------|------------------------|-----------------------|-----------|--------------|-----------------|---------------------|---------------------------|-----------------------------|------------|----------------|
| • | i i                         | i                           | i            | i                                |                    | i                      | i                     |           | i            | i i             | i                   | i                         | i                           | i          | i              |
|   | 7329032-10                  | Blende Türe hinten rechts   | 020          | BMW AG Werk 2.91 VTZ             | 30200              |                        |                       | 3135      | 118          | 03/08/2019      | 01/08/2019          | Basic network             | )han                        | ged        | 200            |
|   | 7329032-10                  | Blende Türe hinten rechts   | 080          | BMW UK Manufactoring Ltd, Buildi | 81RAK              |                        |                       | 3134      | 873          | 16/08/2018      | 15/08/2018          | multiple                  | lose                        | d          | 0              |

#### Select action... V

| 2 results on one page | 1 | N | 34 | ÷ | Ą, | ļ |
|-----------------------|---|---|----|---|----|---|

#### Pick-up notifications today

| Ap  | ps      |            |        |       |      |                 |               |       |              |   |                                        |   |                 |            |                     |             |   |                      |                             | [                      | <u>9</u> v         |
|-----|---------|------------|--------|-------|------|-----------------|---------------|-------|--------------|---|----------------------------------------|---|-----------------|------------|---------------------|-------------|---|----------------------|-----------------------------|------------------------|--------------------|
| Ide | entific | atio       | n      |       |      |                 |               |       |              |   |                                        |   |                 |            |                     |             |   |                      |                             |                        |                    |
|     |         | s          | earch  |       |      |                 |               |       |              |   |                                        |   |                 |            |                     |             |   |                      |                             |                        |                    |
|     |         | c          | Cancel |       | Save | for later       | deliver       | у     |              |   | Send                                   |   |                 |            | F                   | lecalculate |   |                      |                             |                        |                    |
| Vie | w: Def  | r. Default |        |       |      |                 |               |       |              |   |                                        |   |                 |            |                     |             |   |                      |                             |                        |                    |
|     |         |            |        |       |      | Last<br>editing | Last<br>sendi | ing p | 3MW<br>plant |   |                                        |   | Unload<br>point | ini (<br>c | Call-<br>off<br>10. |             |   | Material<br>number * | Material number<br>supplier | Quantity to<br>confirm | Current<br>backlog |
|     | -       | -          |        | • • • | _    | i               |               | i     |              | i | i                                      | i |                 | i          | i                   |             | i | i                    | i                           | i                      | i                  |
| 1   |         |            | Open   | √×    | +    |                 |               | 1     | 156          |   | Schenker Deutschland<br>AG;BMW W57/Hal | 1 | 56H10           | 1          | 11                  | F3G5FWJ     |   | 9389619-13           |                             | 20 pcs                 | 108                |
| 1   |         |            | Open   | ~ X   | +    |                 |               | 1     | 156          |   | Schenker Deutschland<br>AG;BMW W57/Hal | 1 | 56H10           | 1          | 11                  | F3G55G5     |   | 9389618-13           |                             | 520 pcs                | 1,616              |
| 1   |         |            | Open   | √×    | +    |                 |               | 1     | 156          |   | Schenker Deutschland<br>AG;BMW W57/Hal | 1 | 56H10           | 1          | 10                  | F3G5FWK     |   | 9389617-12           |                             | 176 pcs                | 1,100              |
| 1   |         |            |        |       |      |                 |               |       |              |   |                                        |   |                 |            |                     |             |   |                      |                             | 716                    | 2,824              |

### IN "PICK UP NOTIFICATION TODAY" AND "FREE PICK-UP" IT IS NOW POSSIBLE TO SEE THE FOLLOWING DATA IN THE EXCEL DOWNLOAD: "THERMO" AND "QUANTITY + TYPE PACKAGING AIDS".

#### Pick-up notifications today

Apps

Se

Cancel Save for later delivery

#### View: Default 🗸

|       |       |          |       |        |   |       |    | Last<br>editir  |           | Last<br>send |       | BMV<br>plant |     |            |         |        |   | Unl<br>poir |
|-------|-------|----------|-------|--------|---|-------|----|-----------------|-----------|--------------|-------|--------------|-----|------------|---------|--------|---|-------------|
|       | -     | -        |       | • •    | - |       |    |                 | i         |              | i     |              | i   |            |         |        | i |             |
| 1     |       | Ope      | ≥n    | ~      | × | +     | Ū  |                 |           |              |       | 020          |     | BMW<br>VTZ | AG Werl | k 2.91 |   | 302         |
| 1     |       | Ope      | ≥n    | $\sim$ | × | +     |    |                 |           |              |       | 020          |     | BMW<br>VTZ | AG Werl | k 2.91 |   | 302         |
| 1     |       | Ope      | ≥n    | ~      | × | +     | Ū  |                 |           |              |       | 020          |     | BMW<br>VTZ | AG Werl | k 2.91 |   | 302         |
| 1     |       | Ope      | ≥n    | ~      | × | +     |    |                 |           |              |       | 020          |     | BMW<br>VTZ | AG Werl | k 2.91 |   | 302         |
| 1     |       | Ope      | ≥n    | ~      | × | +     | Ū  |                 |           |              |       | 020          |     | BMW<br>VTZ | AG Werl | k 2.91 |   | 302         |
| 1     |       | Ope      | ≥n    | $\sim$ | × | +     |    |                 |           |              |       | 020          |     | BMW<br>VTZ | AG Werl | k 2.91 |   | 302         |
| 1     |       | Ope      | 2n    | ~      | × | +     | Ū  |                 |           |              |       | 020          |     | BMW<br>VTZ | AG Werl | k 2.91 |   | 302         |
| 1     |       | Ope      | ≥n    | ~      | × | +     |    |                 |           |              |       | 020          |     | BMW<br>VTZ | AG Werl | k 2.91 |   | 302         |
| 1     |       | Ope      | ≥n    | ~      | × | +     | Ū  |                 |           |              |       | 020          |     | BMW<br>VTZ | AG Werl | k 2.91 |   | 302         |
| 2     |       | Ope      | ≥n    | $\sim$ | × | +     |    |                 |           |              |       | 020          |     | BMW<br>VTZ | AG Werl | k 2.91 |   | 302         |
| 1     |       | Ope      | ≥n    | ~      | × | +     | Ū  |                 |           |              |       | 020          |     | BMW<br>VTZ | AG Werl | k 2.91 |   | 302         |
| 2     |       | Ope      | ≥n    | $\sim$ | × | +     |    |                 |           |              |       | 020          |     | BMW<br>VTZ | AG Werl | k 2.91 |   | 302         |
| 2     |       | Ope      | ≥n    | ~      | × | +     | Ū  |                 |           |              |       | 020          |     | BMW<br>VTZ | AG Werl | k 2.91 |   | 302         |
| 1     |       |          |       |        |   |       |    |                 |           |              |       |              |     |            |         |        |   |             |
|       | L,    | Select   | actio | n      |   |       |    | $\mathbf{\vee}$ |           |              |       |              |     |            |         |        |   |             |
| 13 re | sults | on one p | age   | 1      |   | NN NN |    | Only            | / se      | ected        | liter | ms?          |     |            |         |        |   |             |
|       |       | Canc     | el    |        |   | Sa    | D  | ownlo           | ad a      | s Exc        | el 2  | 2007 (       | xls | () 🗸       | Send    |        |   |             |
|       |       |          |       |        |   |       | CL | urrent          | viev      | ,            |       |              |     |            |         |        |   |             |
|       |       |          |       |        |   |       |    | h               | η         |              |       |              |     |            |         |        |   |             |
|       |       |          |       |        |   |       | by | articit         | )<br>E nu | mber         |       |              |     |            |         |        |   |             |

| Count PA | 1 Auxiliary packaging 1 | Count PA 2 | Auxiliary packaging | 2 Count PA 3 | Auxiliary packaging 3 | Gross weight [kg] | Volume [m <sup>3</sup> ] | DGS code | Total hazard quantity | Thermo? | Min. C | Max C |
|----------|-------------------------|------------|---------------------|--------------|-----------------------|-------------------|--------------------------|----------|-----------------------|---------|--------|-------|
|          |                         |            |                     |              |                       | 313,8             |                          |          |                       | 1       | 10     | 15    |
|          |                         |            |                     |              |                       | 188,28            |                          |          |                       | 0       |        |       |
|          |                         |            |                     |              |                       | 115,28            |                          |          |                       | 0       |        |       |
|          |                         |            |                     |              |                       | 208,32            |                          |          |                       | 0       |        |       |
|          |                         |            |                     |              |                       | 100000            |                          |          |                       | 0       |        |       |
|          |                         |            |                     |              |                       | 62,24             |                          |          |                       | 0       |        |       |
|          |                         |            |                     |              |                       | 0,3               |                          |          |                       | 0       |        |       |
|          |                         |            |                     |              |                       | 62,24             |                          |          |                       | 0       |        |       |
|          |                         |            |                     |              |                       | 0                 |                          |          |                       | 0       |        |       |
|          |                         |            |                     |              |                       | 86,4              |                          |          |                       | 0       |        |       |
|          |                         |            |                     |              |                       | 799,2             |                          |          |                       | 0       |        |       |
|          |                         |            |                     |              |                       | 208,88            |                          |          |                       | 0       |        |       |
|          |                         |            |                     |              |                       | 0,3               |                          |          |                       | 0       |        |       |
|          |                         |            |                     |              |                       | 102,045.240       |                          |          |                       |         |        |       |

## IN "FREE PICK UP" IT IS NOW POSSIBLE TO ADJUST THE "PICK UP QUANTITY" IN "METERS" VIA DROP-DOWN.

#### Free pick-up notification

| Free pick-up notification                                                                                |                                                    |                                    |                                            |                                            |                       |                        |                  |                       |                               |                              |    |
|----------------------------------------------------------------------------------------------------|----------------------------------------------------|------------------------------------|--------------------------------------------|--------------------------------------------|-----------------------|------------------------|------------------|-----------------------|-------------------------------|------------------------------|----|
| Reference ID/Shipment no.                                                                                |                                                    | Р                                  | ick-up notification no.                    | AVF0012248                                 |                       |                        |                  |                       |                               |                              |    |
| Supplier reference                                                                                       |                                                    |                                    | Confirmation date                          | 26/08/2019                                 |                       |                        |                  |                       |                               |                              |    |
| BMW plant *                                                                                              | 008 - BMW Fahrzeugtechnik Eisenach                 | ~                                  | Creator                                    |                                            |                       |                        |                  |                       |                               |                              |    |
| Unloading point *                                                                                        |                                                    | V Trans                            | sport service provider                     |                                            |                       |                        |                  |                       |                               |                              |    |
| Goods supplier *                                                                                         |                                                    |                                    |                                            |                                            |                       |                        |                  |                       |                               |                              |    |
| Goods supplier address *                                                                                 |                                                    |                                    | Gross weight <b>S</b>                      |                                            |                       |                        |                  |                       |                               |                              |    |
| Transportation network                                                                                   |                                                    |                                    | Volume Σ                                   |                                            |                       |                        |                  |                       |                               |                              |    |
| Pick-up date *<br>Delivery date *<br>Reason free pickup notice *<br>Remark supplier<br>Comment deviation |                                                    |                                    |                                            | Recalculate                                |                       |                        |                  |                       |                               |                              |    |
| Pick-up positions                                                                                        |                                                    |                                    |                                            |                                            |                       |                        |                  |                       |                               |                              |    |
| Material Materia<br>number * supplie                                                                     | Il number Material<br>r master Order no. *<br>data | Pick-up quantity kg Pac<br>* I spe | ckaging Contain Pa<br>crification quantity | arts container Packer<br>into              | I Quantity<br>pack. * | Packaging carrier<br>* | Length<br>[mm] * | Width He<br>[mm] * [m | eight Stacking<br>m]* factor* | Quantity + type packaging ai | ds |
|                                                                                                    | • 📝                                                | m² 🔰                               | Ту                                         | rpe to search                              |                       | Type to search         |                  |                       | ~                             | Type to search               | +  |
| Select action  One result on one page 1                                                                  | ≝ 🛎 🖶 2↓                                           | mm<br>pcs<br>SET                   |                                            |                                            |                       | 11                     | I                |                       |                               | 1                            |    |
| Cancel                                                                                                   | Send                                               | Save for later delivery            | The pick-<br>in "free p                    | -up quantity "mete<br>vick-up notification | rs" can n             | ow be selected         | b                |                       |                               |                              |    |

### IT IS NOW NOT POSSIBLE ANYMORE TO CHANGE THE FOLLOWING POSITIONS AFTER THE FREE PICK UP HAS BEEN SENT OUT ONCE: PLANT, DELIVERY DECK, SUPPLIER.

#### Search pick-up notifications > Free pick-up notification

| Free pick-up notification            |                                     |                  |                                            |              |                  |                         |                     |                       |                |                     |                        |                  |                 |                         |                 |
|--------------------------------------|-------------------------------------|------------------|--------------------------------------------|--------------|------------------|-------------------------|---------------------|-----------------------|----------------|---------------------|------------------------|------------------|-----------------|-------------------------|-----------------|
| Reference ID/Shipment no.            | 50012681                            |                  |                                            |              |                  | Pick-up noti            | fication no.        | AVF0012250            |                |                     |                        |                  |                 |                         |                 |
| Supplier reference                   |                                     |                  |                                            |              | _                | Confirm                 | nation date         | 26/08/2019            |                |                     |                        |                  |                 |                         |                 |
| BMW plant *                          | 020 - BMW AG p<br>technologies, rep | lant Di<br>lacem | ingolfing; vehicle plan<br>ent Wallersdorf | its,         |                  |                         | Creator             |                       | _              | _                   |                        |                  |                 |                         |                 |
| Unloading point *                    | 30200 - BMW AC<br>- 94522 Wallersd  | Werk<br>orf      | 2.91 VTZ - Hans-Gla                        | as-Strasse 1 |                  | Transport servi         | ce provider         |                       |                |                     |                        |                  |                 |                         |                 |
| Goods supplier *                     |                                     |                  |                                            |              |                  |                         |                     |                       |                |                     |                        |                  |                 |                         |                 |
| Goods supplier address *             |                                     |                  |                                            |              |                  | Gro                     | ss weight Σ         | 236,835 kg            |                |                     |                        |                  |                 |                         |                 |
| Transportation network               | Basic network                       |                  |                                            |              |                  |                         | Volume <b>S</b>     | 92.169 m <sup>3</sup> |                |                     |                        |                  |                 |                         |                 |
|                                      |                                     |                  |                                            |              |                  |                         |                     | Recalcu               | ulate          |                     |                        |                  |                 |                         |                 |
| Pick-up date *                       | 28/08/2019                          |                  |                                            |              |                  |                         |                     |                       |                |                     |                        |                  |                 |                         |                 |
| Delivery date *                      | 20/08/2010                          |                  |                                            |              |                  |                         | <b></b>             | , , , ,, ,            |                |                     | P "                    |                  |                 |                         |                 |
| Delivery date                        | 50/00/2015                          |                  |                                            |              |                  |                         | "BMW                | ' plant, Unioa        | ding poin      | it; good            | s supplier" cai        | n                |                 |                         |                 |
| Reason free pickup notice *          | Backlog clearan                     | e                |                                            | ~            |                  |                         | not be              | changed after         | er the free    | e pick-u            | p has been se          | nt               |                 |                         |                 |
| Remark supplier                      |                                     |                  |                                            |              |                  |                         | outon               | <u>^</u>              |                |                     |                        | -                |                 |                         |                 |
| i ternan eupprei                     | L                                   |                  |                                            |              |                  |                         |                     | <i>ι</i> ε.           |                |                     |                        |                  |                 |                         |                 |
|                                      |                                     |                  |                                            |              |                  |                         |                     |                       |                |                     |                        |                  |                 |                         |                 |
| Pick-up positions                    |                                     |                  |                                            |              |                  |                         |                     |                       |                |                     |                        |                  |                 |                         |                 |
| Material Materia<br>number * supplie | al number Mat<br>r mas<br>r dat     | erial<br>ter     | Order no. *                                | Pick-up qu   | iantity<br>*     | Packaging specification | Contain<br>quantity | Parts container       | Packed<br>into | Quantity<br>pack. * | Packaging carrier<br>* | Length<br>[mm] * | Width<br>[mm] * | Height St<br>[mm] * fac | acking<br>tor * |
| 9447409-02                           | •                                   |                  | 3746129                                    |              | 228 pcs 🗸        | 1 🚺 📝                   | 19 6                | 201517                |                | 19                  | 6201517                | 2,450            | 1,320           | 1,500 2                 | $\checkmark$    |
| Select action V                      |                                     |                  |                                            |              |                  |                         |                     |                       |                |                     |                        |                  |                 |                         |                 |
| One result on one page 1             | 2 🛛 🖶                               | ž↓               |                                            |              |                  |                         |                     |                       |                |                     |                        |                  |                 |                         |                 |
| Canaal                               |                                     | Sou              | nd                                         | Sava         | ior lator delive |                         |                     |                       |                |                     |                        |                  |                 |                         |                 |

## MAINTENANCE OF CLOSING DAYS FOR ADDITIONAL ALLOCATED SUPPLIER NUMBERS / PICKUP LOCATIONS (EXEMPTION: EXTERNAL LOGISTIC SERVICE PROVIDERS).

| д                                                                  | Days off    |                                    |        |                                                    |                         |         |
|--------------------------------------------------------------------|-------------|------------------------------------|--------|----------------------------------------------------|-------------------------|---------|
| Workplace                                                          |             |                                    |        |                                                    |                         |         |
| Call-offs                                                          | Description | n Date*                            |        | 1. Selection of goods su                           | upplier numbers, to con | duct    |
| Search call-offs<br>Search call-off items<br>Pick-Up notifications | Select ad   | i<br>tion▼<br>1e page 1 2 2 4 ⊕ 2↓ | i<br>1 | maintenance for a clo<br>2. Addition of closing da | osing day.<br>ays.      |         |
| Pick-up notifications toda                                         | Save        | Cancel                             |        |                                                    |                         |         |
| Preview pickup date                                                | Holidays    |                                    |        |                                                    |                         |         |
| Free pick-up                                                       | Date rela   | ative from * 0                     |        | Date relative to * 30                              |                         |         |
| Edit free pickup notices                                           | Sho         | w days off                         |        |                                                    |                         |         |
| Search pickup notice pos                                           | Show        | ~                                  |        |                                                    |                         |         |
| Shipment track+trace                                               | Date 1      | Description                        |        | Country                                            | Region                  | Туре    |
| Search shipments                                                   | i           |                                    | i      | i                                                  | i                       | i       |
| ASN/Delivery notes                                                 | 29/04/2019  | Orthodoxer Ostermontag             |        | Bosnia and Herzegovina                             |                         | Holiday |
| AShibelivery notes                                                 | 29/04/2019  | Orthodoxer Ostermontag             |        | Macedonia                                          |                         | Holiday |
| Search ASN/Delivery notes                                          | 29/04/2019  | Orthodoxer Ostermontag             |        | Montenegro                                         |                         | Holiday |
| Master data                                                        | 29/04/2019  | Orthodoxer Ostermontag             |        | Serbia                                             |                         | Holiday |
| Master unte                                                        | 01/05/2019  | Festa del Lavoro                   |        | Italy                                              |                         | Holiday |
| Supplier data                                                      | 01/05/2019  | Fête du travail                    |        | France                                             |                         | Holiday |
| Days off                                                           | 01/05/2019  | Maifeiertag                        |        | Finland                                            |                         | Holiday |
|                                                                    | 01/05/2019  | Maifeiertag                        |        | Germany                                            |                         | Holiday |
| Material numbers                                                   | 01/05/2019  | May First                          |        | Gibraltar                                          |                         | Holiday |

#### → FOR ALL EXTERNAL LOGISTIC SERVICE PROVIDERS CLOSING DAYS MUST BE NOTIFIED TO THE DELOITTE CONTROL TOWER

## POSSIBILITY TO APPLY THE SAME REASON FOR CHANGES IN PICK UP NOTIFICATIONS FOR MULTIPLE / ALL POSITIONS.

Pick-up notifications today

д

| -                             | riok up notifications today    |                              |                          |                            |                               |                                 |                               |                                                     |                                     |                     |
|-------------------------------|--------------------------------|------------------------------|--------------------------|----------------------------|-------------------------------|---------------------------------|-------------------------------|-----------------------------------------------------|-------------------------------------|---------------------|
| Workplace                     | Apps                           |                              |                          |                            |                               |                                 | 🖻 🌣 💌                         |                                                     |                                     |                     |
| Call-offs                     | Identification                 |                              |                          |                            |                               |                                 | ▼                             |                                                     |                                     |                     |
| Search call-offs              | Search                         |                              |                          |                            |                               |                                 |                               |                                                     |                                     |                     |
| Search call-off items         | Cancel                         | Save for later delivery      | Sand                     | Rec                        | loulate                       |                                 |                               |                                                     |                                     |                     |
|                               | Galicer                        | Save for later delivery      | Jenu                     | Neta                       | inculate                      |                                 |                               |                                                     |                                     |                     |
| Pick-Up notifications         | View: Default                  |                              |                          |                            |                               |                                 |                               |                                                     | Same                                |                     |
| Pick-up notifications toda 49 | Action                         | Last Last<br>editing sending | plant Plant name         | Unloading off<br>point no. | Order no. * Materia<br>number | * Material number<br>* supplier | Quantity to Con<br>confirm qu | nfirmed Reason code for Com<br>antity* changes chan | ges all positions                   |                     |
| Preview pickup date           | • • • • • •                    | ✓ i i                        | i i                      | i i                        | i                             | i i                             | i                             | i i                                                 | i 👻                                 |                     |
| Free pick-up                  | 🗶 🔲 🛛 Denied 🗸                 | × + 🗊 🥂                      | 070 BMW AG, Werk Leipzig | 51C15 1568                 |                               |                                 | 234 pcs                       | Production pra 🔻                                    |                                     | 2                   |
| Edit free pickup notices      | 🥒 🗌 🛛 Denied 🗸                 | X 🛨 🗊 📃                      | 070 BMW AG, Werk Leipzig | 51C15 260                  |                               |                                 | 39 pcs                        | <b>T</b>                                            |                                     |                     |
| Search pickup notice pos      | 🗶 📄 🛛 Confirmed 🗸              | X +                          | 070 BMW AG, Werk Leipzig | 51C15 265                  |                               |                                 | 39 pcs                        | 38                                                  |                                     |                     |
| Shipment track+trace          | 🗶 🗌 🛛 Denied 🗸                 | X 🛨 🗊                        | 070 BMW AG, Werk Leipzig | 51C15 1389                 |                               |                                 | 390 pcs                       | •                                                   |                                     |                     |
| Search shipments              | 2 🗆                            |                              |                          |                            |                               |                                 | 702                           | 702                                                 |                                     |                     |
| л                             | Diele um entitientiene ferdeur |                              |                          | 1                          | 1                             | 1                               |                               |                                                     |                                     |                     |
| +                             | Pick-up notifications today    |                              |                          |                            |                               |                                 |                               | 1. Add rea                                          | isons for a change                  | d pick up           |
| Workplace                     | Apps                           |                              |                          |                            |                               |                                 |                               | notifica                                            | tion position.                      |                     |
| Call-offs                     | Tuenuncauon                    |                              |                          |                            |                               |                                 |                               | 2. Check                                            | Box "same reason                    | for all positions." |
| Search call-offs              | Search                         |                              |                          |                            |                               |                                 |                               | 3. Reasor                                           | will be added for a                 | all changed pick up |
| Search call-off items         | Cancel                         | Save for later delivery      | Send                     | R                          | ecalculate                    |                                 |                               | notifica                                            | tion positions auto                 | matically.          |
| Pick-Up notifications         | View: Default                  |                              |                          |                            |                               |                                 |                               |                                                     | · · ·                               | •                   |
| Pick-up notifications toda    |                                | Last Last                    | BMW                      | Unloading Ca               | II- Mate                      | erial Material number           | r Quantity to                 | Confirmed Reason code for                           | Comments on Same                    |                     |
| Preview nickun date           | Action                         | editing sending              | ) plant Plant name       | point on                   | Order no num                  | ber* supplier                   | confirm                       | quantity * changes                                  | changes reason for<br>all positions | 5                   |
| Free nick-un                  | • • • • •                      | ▼  i  i                      | i i                      | i i                        | i i                           | i                               | i i                           | i i                                                 | i 👻                                 |                     |
| Edit free nickun notices      | 🗶 📃 Denied 🗸                   | × + 💼                        | 070 BMW AG, Werk Leipzi  | ig 51C15 15                | 56                            |                                 | 234 pcs                       | Production pra 🔻                                    |                                     | -                   |
| Search nickun notice nos      | Z Denied V                     | X + 1                        | 070 BMW AG, Werk Leipzi  | ig 51C15 28                |                               |                                 | 39 pcs                        | Production pra 🔻                                    | 3                                   |                     |
| search pickup notice pos      | Confirmed V                    | X + U                        | 070 BMW AG, Werk Leipzi  | ig 51C15 28                | 5                             |                                 | 39 pcs                        | 36                                                  |                                     | -                   |
| Shipment track+trace          | Z Denied V                     | X + U                        | 070 BMW AG, Werk Leipzi  | ig 51C15 13                | 89                            |                                 | 390 pcs                       | Production pra 🔻                                    |                                     | -                   |
| Search shipments              | 2 0                            |                              |                          |                            |                               |                                 | 702                           | 39                                                  |                                     | +                   |
|                               |                                |                              |                          |                            |                               |                                 |                               |                                                     |                                     |                     |

#### $\rightarrow$ REDUCES WORK IN CASE OF DEVIATIONS.

## ADAPTION OF VALIDATION FOR COURIER/EXPRESS/PARCEL DELIVERABLES IN INTERNATIONAL SHIPMENTS: CONSIDERATION OF CHARGEABLE WEIGHT.

#### Search pick-up notifications > Free pick-up notification

| Reference ID/Shipment no. 50010762                              | Pickup notification no.    | AVF0010241                               |               |                   |                |
|-----------------------------------------------------------------|----------------------------|------------------------------------------|---------------|-------------------|----------------|
| Supplier reference                                              | Confirmation date          | 29/04/2019                               |               |                   |                |
| Plant name * 020 - BMW AG plant Dingolfing; vehicle plants, t   | ech 🔻 Creator              |                                          |               |                   |                |
| Unloading point * 24874 - BMW AG, W. 2.4 Halle 87.4 - Karl-Domp | Transport service provider |                                          |               |                   |                |
| Goods supplier * HUNGARY KFT.                                   |                            |                                          |               |                   |                |
| Goods supplier address *                                        | Gross weight Σ             |                                          |               |                   |                |
| Transportation network                                          | Volume Σ                   |                                          |               |                   |                |
|                                                                 |                            |                                          |               |                   |                |
| Pickup date * 02/05/2019                                        |                            |                                          |               |                   |                |
| Delivery date * 06/05/2019                                      |                            |                                          |               |                   |                |
|                                                                 |                            |                                          |               |                   |                |
| Reason free pickup notice * Backlog clearance                   | Y                          |                                          |               |                   |                |
| Remark supplier                                                 |                            |                                          |               |                   |                |
| Initiator                                                       | <b>v</b>                   |                                          |               |                   |                |
| Comment deviation                                               |                            |                                          |               |                   |                |
|                                                                 |                            | The patification weight of the a         |               |                   |                |
|                                                                 |                            | less than 31 5kg and therefore           | a CEP-        |                   |                |
|                                                                 |                            | Shipment. Refering to the BMV            | V-Shipping    |                   |                |
|                                                                 |                            | aris cont Instructions, domestic Shipmer | nts (within   |                   |                |
|                                                                 |                            | Germany or within UK) until 31           | .5kg Actual   |                   |                |
|                                                                 | 2 pcs 🔻 🚺 📝 🛛 23           | Weight and international shipm           | ents until 35 | 970 3 🔻 1 3104802 | + 82.750 1.004 |
|                                                                 |                            | 31.5kg Chargeable Weight hav             | e to be       |                   |                |
| One result on one page 1 🖉 🖼 🖶 🧏                                |                            | notified at the CEP-Service Pro          | ovider. Do    |                   |                |
|                                                                 |                            | Transport Mode?                          | i ulio        |                   |                |
|                                                                 |                            | The point mode.                          |               |                   |                |
|                                                                 |                            |                                          | Const         |                   |                |
|                                                                 |                            | Ok                                       | Cancel        |                   |                |
|                                                                 |                            |                                          |               |                   |                |

 $\rightarrow$  CALCULATION OF CHARGEABLE WEIGHT; IN CASE OF INTERNATIONAL DELIVERIES THERE WILL BE AN INDICATION IF THE NET WEIGHT IS < 31,5KG AND THE NET DIMENSION IS < 0,189 M<sup>3</sup>.

#### **NEW APP: CALL-OFF UPDATE AFTER CUT-OFF.**

| φ.                          | Call-Off Update after cut-off                                                                                                    |    |
|-----------------------------|----------------------------------------------------------------------------------------------------|----|
| Workplace                   | Apps                                                                                                    | 4  |
| Call-offs                   | Identification                                                                                                    | .  |
| Search call-offs            | Material number Order no. Local supplier no.                                                                                                    | 2. |
| Search call-off items       | Transport status V Notification status Error,Not applicable V Show empty                                                                                                    |    |
| Search call-on items        | Role Where I am supplier                                                                                                    |    |
| Pick-Up notifications       | Date                                                                                                    | 3  |
| Pick-up notifications toda  | Date Call-off date   Date from Date to Date to | 0. |
| Preview pickup date         | Date relative from 0 Date relative to 0                                                                                                    |    |
| Free pick-up                |                                                                                                    |    |
| Edit free pickup notices    | Address data                                                                                                    |    |
| Search pickup notice pos    | Country V ZIP City                                                                                                    |    |
| Shipment track+trace        |                                                                                                    |    |
| Search shipments            | Search                                                                                                    |    |
| ASN/Delivery notes          | AV Local supplier no. Material Material number BMW plant name Unloading point Order no. Call-off no. Call-off date Delivery date Pickup d                                                                                                    |    |
| Search ASN/Delivery notes   | ▼         i         i                                                                                                    | i  |
| Master data                 | Select action ▼<br>No results found 🛱 🖼 🛱 🌚 🖗                                                                                                    |    |
| Supplier data               |                                                                                                    |    |
| Days off                    |                                                                                                    |    |
| Material numbers            |                                                                                                    |    |
| Error messages              |                                                                                                    |    |
| Pickup date impossible      |                                                                                                    |    |
| Incomplete material numt 31 |                                                                                                    |    |
| Incomplete packaging sp(>99 |                                                                                                    |    |
| Apps                        |                                                                                                    |    |
| WEB Report Notice-Qualit    |                                                                                                    |    |
| ASN Report Notice-Qualit    |                                                                                                    |    |
| Call-Off Update after cut-c | J                                                                                                    |    |

- 1. Pick up notifications today are calculated at 6am.
- 2. Call-Off Updates are available after 6am and calloffs might include a position that should have been notified.
- The app is a information for the supplier who has to conduct free pick ups notifications after assessment of these positions.

i i

i

Gross weight Container [kg] quantity Parts container Quantit pack. carrier Free pick-up recording pack.

i i

i

#### MISSING MATERIAL MASTER DATA INFORMATION: MATERIAL NUMBERS WITH EXISTING MATERIAL-WEIGHT OF 0 KG ARE LISTED.

| ф.                           | Search call-offs                     |                                   |            |                                        |                             |                                                     |         |     |            |            |                               |                           |                         |                         |
|------------------------------|--------------------------------------|-----------------------------------|------------|----------------------------------------|-----------------------------|-----------------------------------------------------|---------|-----|------------|------------|-------------------------------|---------------------------|-------------------------|-------------------------|
| Workplace                    |                                      |                                   |            |                                        |                             |                                                     |         |     |            |            |                               |                           |                         |                         |
|                              |                                      |                                   |            |                                        |                             |                                                     |         |     |            |            |                               |                           |                         |                         |
| Cassala anti affa            | Material number                      | Order no.                         |            | Local supplier                         | no.                         |                                                     |         |     |            |            |                               |                           |                         |                         |
| Search call-ons              | BMW plant<br>Role Where Lam supplier | Unloading point                   |            | Missing master of<br>Expedite requirem | lata Materia                |                                                     |         |     |            |            |                               |                           |                         |                         |
| Search call-off items        |                                      |                                   |            |                                        |                             |                                                     |         |     |            |            |                               |                           |                         |                         |
|                              | Date                                 |                                   |            | Edit material maste                    | ar data for O               | 20 BMW AC plant Dingolfing: vehicle plante          | -00     |     |            |            |                               |                           |                         |                         |
| Pick-up notifications toda   | Date Call-off date                   | Date from     Date relative from  |            | technologies, repla                    | icement Wa                  | llersdorf                                           |         |     |            |            |                               |                           |                         |                         |
| Preview pickup date          |                                      |                                   |            | Materia                                | al number *                 |                                                     |         |     |            |            |                               |                           |                         |                         |
| Free pick-up                 | Process partner                      | Supplier number                   |            | Material numb                          | er supplier                 |                                                     |         |     |            |            |                               |                           |                         |                         |
| Edit free pickup notices     | Country                              | ▼ ZIP                             |            |                                        | Name                        |                                                     |         |     |            |            |                               |                           |                         |                         |
| Search pickup notice pos     |                                      |                                   |            | Coun                                   | Isage Type<br>try of origin | 11 Production                                       |         |     |            |            |                               |                           |                         |                         |
|                              |                                      |                                   |            | Prefere                                | ntial status                | · · · · · · · · · · · · · · · · · · ·               |         |     |            |            |                               |                           |                         |                         |
| Search chipmonts             |                                      |                                   | Plant name |                                        |                             |                                                     | r no.   |     |            |            |                               |                           | Material<br>master data | Packaging specification |
| Search Simplifients          | ▼ <u>i</u> i                         | i                                 | i          | Prefe                                  | erential text               |                                                     | 1       | i   | i          | i          | i                             | i                         | -                       | -                       |
|                              | 9448790-01                           |                                   | BMW AG,    | Length × Wid                           | th x Height                 |                                                     | VKN     | 23  | 29/04/2019 | 28/04/2019 | Steered transport             | Stephanie.SC.Conk@bmw.de  | • 7                     | • 🔽                     |
| Search ASN/Delivery notes    | 8082494-01                           |                                   | BMW AG,    |                                        | Weight *                    | 0.00000 kg                                          | L1T     | 4   | 28/04/2019 | 21/04/2019 | multiple                      | Alexandra.Brockschmidt@bm | • 7                     | • 📝                     |
|                              | 8082493-01                           |                                   | BMW AG,    | Dangerous goods                        |                             |                                                     | L1Q     | 4   | 28/04/2019 | 21/04/2019 | multiple                      | Alexandra.Brockschmidt@bm | • 7                     | • 🔽                     |
| Supplier data                | C 7453189-03                         |                                   | BMW AG,    |                                        | UN Code                     |                                                     | R15     | 9   | 28/04/2019 | 21/04/2019 | Steered transport             | Alexandra.Brockschmidt@bm | • 7                     | • 🛛                     |
| Days off                     | 9448789-01                           | HECKDIFFUSOR LCI 020              | BMW AG,    | Technical name                         | dangerous                   |                                                     | VKQ     |     | 28/04/2019 | 27/04/2019 | Steered transport             | Stephanie.SC.Conk@bmw.de  |                         |                         |
| Material numbers             |                                      |                                   | BMW AG,    |                                        | good                        |                                                     | XVVJ    |     | 28/04/2019 | 21/04/2019 | Steered transport             | Elian.Patzanovsky@bmw.de  |                         |                         |
| material numbers             |                                      |                                   | BMW AG,    | Information about o                    | lerogations                 |                                                     | AVVH    | 12  | 28/04/2019 | 21/04/2019 | Multiple<br>Stoored transport | Lian.Patzanovsky@omw.de   |                         |                         |
|                              |                                      |                                   | BMW AG     |                                        |                             |                                                     | EVP     | 28  | 28/04/2019 | 21/04/2019 | Steered transport             | Alexandra.Brockschmidt@bm |                         |                         |
| Pickup date impossible       | 0 0 8081674-01                       |                                   | BMW AG.    | Class of Danger<br>Pac                 | ous Gooas<br>kina Group     | • • • • • • • • • • • • • • • • • • •               | YH3     |     |            |            |                               |                           |                         |                         |
| Incomplete material numt 31  |                                      |                                   | BMW AG,    | Quantity dang                          | erous good                  | kg 🔻 🚺                                              | 052     | 34  | 28/04/2019 | 21/04/2019 | Steered transport             | Alexandra.Brockschmidt@bm |                         |                         |
| Incomplete packaging sp( >99 | 3405888-02                           | Abschirmung Abgasanlage vorne 020 | BMW AG \   | (i) Valid artic                        | le master da                | ta were found. Please confirm this dialogue with "s | sav 431 | 211 | 27/04/2019 | 26/04/2019 | Basic network                 | josiane.jt.tsamo@bmw.de   | • 7                     |                         |
|                              | 3400039-13                           |                                   | BMW AG \   |                                        |                             | Connect                                             | 284     |     | 24/04/2019 | 17/04/2019 | Basic network                 | josiane.jt.tsamo@bmw.de   | • 7                     | • 📝                     |
|                              | 3428583-03                           |                                   | BMW AG \   | Save                                   |                             | Cancel                                              | 879     | 90  | 24/04/2019 | 17/04/2019 | Basic network                 | Adriana.Jacobs@bmw.de     | • 7                     | • 📝                     |
| WEB Report Notice-Qualit     | 2496328-06                           |                                   | BMW AG V   | Verk 2.91 VTZ                          |                             | AUTONEUM SWITZERLAND AG 511643-10                   | 9462330 | 121 | 24/04/2019 | 17/04/2019 | Basic network                 | Melanie.GA.Gieseke@bmw.de | • 7                     | • 📝                     |
| A SN Report Notice-Qualit    | 7376345-01                           |                                   | BMW AG V   | Verk 2.91 VTZ                          |                             | AUTONEUM SWITZERLAND AG 511643-10                   |         | 76  | 24/04/2019 | 17/04/2019 | Basic network                 | josiane.jt.tsamo@bmw.de   | • 7                     | • 🔽                     |
| Call-Off Update after cut-c  | 3423091-05                           |                                   | BMW AG V   | Verk 2.91 VTZ                          |                             | AUTONEUM SWITZERLAND AG 511643-10                   | 2971643 | 109 | 24/04/2019 | 17/04/2019 | Basic network                 | Adriana.Jacobs@bmw.de     |                         |                         |
|                              | 7192023-08                           | 020                               |            | Verk 2.91 VTZ                          | 30200                       | AUTONEUM SWITZERLAND AG 511643-10                   |         |     | 24/04/2019 | 17/04/2019 | Basic network                 |                           | • 7                     | • 📝                     |

#### $\rightarrow$ QUICKER IDENTIFICATION OF CALL-OFFS WITH INCOMPLETE MATERIAL MASTER DATA (WEIGHT NOT AVAILABLE AND WEIGHT =

0 KG).

#### ADAPTED ERROR MESSAGE WHILE CHANGING TO FREE PICK UP NOTIFICATION FOR FINISHED CALL-OFFS.

| Unloading coods supplier address       Local supplier of the selected order 18 For material number 123456-01 is closed and can not be announced.       i         ark 2.91 VT       Image: Coord order 18 For material number 123456-01 is closed and can not be announced.       83         ark 2.91 VT       Image: Coord order 18 For material number 123456-01 is closed and can not be announced.       83         ark 2.91 VT       Image: Coord order 18 For material number 123456-01 is closed and can not be announced.       84         ark 2.91 VT       Image: Coord order 18 For material number 123456-01 is closed and can not be announced.       84         ark 2.91 VT       Image: Coord order 18 For material not be announced.       84         ark 2.91 VT       Image: Coord order 18 For material not be announced.       84         ark 2.91 VT       Image: Coord order 18 For material not be announced.       84         ark 2.91 VT       Image: Coord order 18 For material not be announced.       84         ark 2.91 VT       Image: Coord order 18 For material not be announced.       84         ark 2.91 VT       Image: Coord order 18 For material not be announced.       84         ark 2.91 VT       Image: Coord order 18 For material not be announced.       84         ark 2.91 VT       Image: Coord order 18 For material not be announced.       84         ark 2.91 VT       Image: Coord order 18 For material not be announced. | der n:<br>589135<br>550120<br>Search call-offs<br>Identification<br>Material number<br>BMW plant<br>Drder status<br>Closed<br>Date<br>Date<br>Date<br>Call-off date<br>Address data | Order no.<br>♥ Unloading point<br>Transport concept<br>■ Date from<br>Date relative from | all                       |             | Local supplier no<br>Missing master data<br>Expedite requirement all<br>Date to<br>Date to |                                 |           |              |
|----------------------------------------------------------------------------------------------------|----------------------------------------------------------------------------------------------------|------------------------------------------------------------------------------------------|---------------------------|-------------|--------------------------------------------------------------------------------------------|---------------------------------|-----------|--------------|
|                                                                                                    | Search Material number                                                                                                    | Description material number                                                              | Order BMW<br>status plant | Company key | Plant name                                                                                 | Unloading <sub>(</sub><br>point | Order no. | Call-off no. |
|                                                                                                    | • i                                                                                                    | i                                                                                        | i                         | i i         | i                                                                                          | i                               | i         |              |
|                                                                                                    |                                                                                                    |                                                                                          | Closed 060                | A1600601    | BMW AG, W. 6.1 Tor 1                                                                       | 61000                           |           | 3            |
|                                                                                                    |                                                                                                    |                                                                                          | Closed 060                | A1800801    | BMW AG, W. 6.1 Tor 1                                                                       | 81000                           |           | 2            |
|                                                                                                    |                                                                                                    |                                                                                          | Closed 060                | A1600601    | BMW AG, W. 6.1 Tor 1                                                                       | 61000                           |           | +            |
|                                                                                                    |                                                                                                    | ZUSATZHALTER WSB ZYL. 1-3                                                                | Closed 010                | A1100101    | BMW AG, W. 1.1. (Tor 3) / Geb.74                                                           | 11130                           |           | 3            |
|                                                                                                    |                                                                                                    |                                                                                          | Closed 020                | A1200204    | BMW AG, W. 2.4 JIS/JIT/DIMO                                                                | 24000                           |           | 271          |
|                                                                                                    | □ 🖪 🗢                                                                                                    |                                                                                          | Closed 010                | A1100926    | SCHERMTyre & Projekt Logistik G                                                            | 20SGH                           |           | 34           |
|                                                                                                    |                                                                                                    |                                                                                          | Closed 020                | A1200204    | BMW AG, W. 2.4 JIS/JIT/DIMO                                                                | 24000                           |           | ŧ            |
| → FOR RETTER VISIBILITY WHICH CALL_OFES                                                                                                    |                                                                                                    | I E TO CHANGE IN                                                                         |                           |             |                                                                                            |                                 | THEN      | ΛΛTF         |

 $\rightarrow$  FOR BETTER VISIBILITY, WHICH CALL-OFFS ARE NOT POSSIBLE TO CHANGE INTO FREE PICK UP NOTIFICATIONS THE MATERIAL NUMBER APPEARS WITHIN THE ERROR MESSAGE AND THE STATUS WILL CHANGE INTO "CLOSED" IN SEARCH CALL-OFFS. THE POSITION HAS TO BE ENTERED MANUALLY IN THE FREE PICK UP NOTIFICATION.

### **REVIEW – IMPORTANT FEATURES OF RELEASES 3, 4A AND 4B.**

- Pickup notices today: you can select positions and directly open these in free pickup. This feature makes it easier to advice quantities which exceed the volume of one truck.
- Adjustments of calculating the height of containers which sink into each other. A table will be filled from BMW for known containers. Please inform the Deloitte Control Tower if a container needs to be added to the table.
- Packing information can be entered for plant codes with four digits, so from now on you are able to enter different packing information for series plant Dingolfing and after sales.
- Packing information can be entered for material without development index (AI).
- No change of the reference-ID/shipment number is possible after the pickup notification has been sent (in pickup notices today or free pickup).
- Error message when sending a pickup notification with "dummy"-volumes.
- Free pickup notification: a reason needs to be entered from now on to reduce requests. The reasons are displayed in Search Shipments.
- The signal for material master data is displayed yellow as long as no pickup quantity is entered in free pickup. If the signal stays yellow even after entering a quantity or if it is yellow in pickup notifications today, the weight is 0 kg and needs to be edited by the supplier.
- Vendors can now advice pickups for their external partners (e.g. logistics service provider) stated as goods supplier / pickup address.
- Your transport service provider/ carrier can now open a pickup notification on pickup day (day B) as long as no ASN or IFTSTA (track & trace message from the TSP) has been sent.
- You can add new positions in pickup notifications today (e.g. backlog clearance).

Pickup notifications today

| Workplace                     | App   | ps       |          |         |               |       |             |         |            |       |      |          |         |                      |           |     |             |               |           | 🖻 🌣 🔻      |     |                      |               |                |                 |                    |           |            |   |
|-------------------------------|-------|----------|----------|---------|---------------|-------|-------------|---------|------------|-------|------|----------|---------|----------------------|-----------|-----|-------------|---------------|-----------|------------|-----|----------------------|---------------|----------------|-----------------|--------------------|-----------|------------|---|
| Call-offs                     | lde   | ntifical | ion      |         |               |       |             |         |            |       |      |          |         |                      |           |     |             |               |           | •          |     |                      |               |                |                 |                    |           |            |   |
| Search call-offs              |       |          | Search   | 1       |               |       |             |         |            |       |      |          |         |                      |           |     |             |               |           |            |     | Γ                    | Select        | sinale no      | sitions fo      | r free nic         | kun no    | tification | າ |
| Search call-off items         |       |          | Cancel   |         |               | Save  | for later o | leliver |            |       | Send |          |         | Recalcu              | ılate     |     |             |               |           |            |     | L                    | 001001        | ingio po       |                 |                    |           | linoution  |   |
| Pick-Up notifications         | Viev  | w: Defa  | ult      | •       | ]             |       |             |         |            |       |      |          |         |                      |           |     |             |               |           |            |     |                      |               |                |                 |                    |           |            |   |
| Pickup notifications today 22 |       |          | Actio    | 'n      | _             |       | Last        | Las     | BMW        | Plant | Name |          | Unloadi | lini Call-<br>off Or | der no. * | Mat | erial       | Material numb | ber Q     | uantity to | Con | firmed Reason Code f | or Comments   | on             |                 |                    |           |            |   |
| Preview pickup date           |       |          |          |         |               |       | eaiting     | sen     | aing Plant |       |      |          | point   | no.                  |           | nun | iber "      | supplier      |           | contirm    | qu  | antity - changes     | changes       |                |                 |                    |           |            |   |
| Free pickup                   |       | •        | •        | -       | • •           |       | Customs     | _       |            |       |      | Goods    |         |                      |           |     | ~           | Delivery      | Supplier  | 1.11.1     |     |                      | Reference     | Pickup         | Last editing    | BMW Material       | planner   |            |   |
| Edit free pickup notices      | 1     |          | Ope      | n       | ~×            | + [   | goods       | Forwa   | rder       |       |      | supplier | G       | 300ds supplie        | r address |     | Pickup date | date          | reference | Initiator  |     | comment deviation    | Id/Shipment N | o notice no. 1 | user            | email              |           |            |   |
| Search pickup notice pos      | 1     |          | Ope      | n       | ./ X          | +     | •           |         |            |       | i    |          | i       |                      |           | i   | i           | i             | i         | i          | i   | i                    |               | i i            |                 | i                  | i         |            |   |
| Shipment track+trace          | ~     |          |          |         | ~ ~~          |       |             |         |            |       | 1    |          |         |                      |           |     | 21/01/2019  | 22/01/2019    |           |            |     |                      |               | AV0662284      |                 |                    |           | 2          |   |
| Search shipments              | 1     |          | Ope      | n       | ~×            | +     |             | -       |            |       |      |          |         |                      |           |     | 21/01/2010  | 22/01/2010    |           | _          |     |                      |               |                | 6.012           | No. volution north | 4         |            |   |
|                               |       |          |          |         |               |       |             |         |            |       |      |          |         |                      |           |     | 2110112010  | 22/01/2010    |           |            | -   |                      |               | Save and tr    | ransfer this po | sition to free p   | ickup not | lices      |   |
| ASN/Delivery notes            | 1     |          | Ope      | n       | $\sim x$      | + 1   |             |         |            |       |      |          |         |                      |           |     | 21/01/2019  | 22/01/2019    |           |            |     |                      |               | AV0662284      |                 |                    |           | 3          |   |
| search ASN/Delivery notes     |       |          |          |         |               |       |             |         |            |       |      |          |         |                      |           |     |             |               |           |            |     |                      |               |                |                 |                    |           | -          |   |
| Master data                   | 1     |          | Ope      | n       | $\sim \times$ | + 1   |             |         |            |       |      |          |         |                      |           |     | 21/01/2010  | 22/01/2010    |           |            |     |                      |               | AV/0882284     |                 |                    |           |            |   |
| Supplier data                 |       |          |          |         |               |       |             |         |            |       |      |          |         |                      |           |     | 21/01/2018  | 22/01/2010    |           |            |     |                      |               | AV0002204      |                 | _                  |           | 8          |   |
| Days off                      | 1     |          | Ope      | n       | ~×            | + [   |             |         |            |       |      |          |         |                      |           |     | 21/01/2019  | 22/01/2019    |           |            |     |                      |               | AV0662284      |                 |                    |           | 3          |   |
| Material numbers              | 1     |          | Ope      | n       | × ×           | + [   |             | -       |            |       |      |          |         |                      |           |     |             |               | -         | _          |     |                      |               | _              |                 |                    |           | _          |   |
| Error messages                | 1     |          | Ope      | n       | √ X           | + [   |             |         |            |       |      |          |         |                      |           |     | 21/01/2019  | 22/01/2019    |           |            |     |                      |               | AV0662284      |                 |                    |           | 2          |   |
| Pickup date impossible        | 1     |          | Ope      | n       | $\sim \times$ | +     | _           |         |            |       |      |          |         |                      |           |     | 21/01/2010  | 22/04/2010    |           |            |     |                      |               | AV/0682204     |                 | -                  |           | 3          |   |
| Incomplete material numt      | 1     |          | Ope      | n       | v x           | (+) î |             |         |            |       |      |          |         |                      |           |     | 21/01/2019  | 22/01/2019    |           |            |     |                      |               | AV0662284      |                 |                    |           | 2          |   |
| Incomplete packaging sp( 29   |       |          | -        |         |               |       |             | -       |            |       |      |          |         |                      |           |     | 21/01/2019  | 22/01/2019    |           | _          |     |                      |               | AV0662284      |                 | -                  |           |            |   |
| Apps                          | /     |          | Ope      | n       | ~ X           | + .   |             |         |            |       |      |          |         |                      |           |     |             |               |           |            |     |                      |               |                |                 |                    |           |            |   |
| WEB Report Notice-Qualit      | 1     |          | Ope      | n       | <u>~ x</u>    | + 1   |             |         |            |       |      |          |         |                      |           |     | 21/01/2019  | 22/01/2019    | _         |            |     |                      |               | AV0662284      |                 |                    |           | 8          |   |
| ASN Report Notice-Qualit      | 1     |          | Ope      | n       | VX            | +     |             |         |            |       |      |          |         |                      |           |     | 21/01/2019  | 22/01/2019    |           |            |     |                      |               | AV0662284      |                 | -                  |           | 8          |   |
| LAB Leipzig                   | 1     |          |          |         |               |       |             |         |            |       |      |          |         |                      |           |     |             |               |           |            |     |                      |               | AV0662284      |                 |                    |           |            |   |
|                               | 1     |          | Ope      | n (     | √ X           | + (   |             |         |            |       |      |          |         |                      |           |     | 21/01/2019  | 22/01/2019    | _         |            |     |                      |               | AV0662285      |                 | _                  |           | 2          |   |
|                               | 1     |          | Ope      | n       | $\sim \times$ | + [   |             |         |            |       |      |          |         |                      |           |     | 21/01/2019  | 22/01/2019    |           |            |     |                      |               | AV0662285      |                 | -                  |           | 2          |   |
|                               | 1     |          |          |         |               |       |             |         |            |       |      |          |         |                      |           |     |             |               |           |            |     |                      |               | AV0662285      |                 | _                  | -         | _          |   |
|                               | 22    | ⊢↓       | Select a | ction   | . 4           | N R   |             |         |            |       |      |          |         |                      |           |     | 21/01/2019  | 22/01/2019    |           |            |     |                      |               | AV0662286      |                 | -                  |           | 8          |   |
|                               | 22 re | suits 0  | n z page | s, page | . [1          | _ P 2 |             |         |            |       |      |          |         |                      |           |     | 21/01/2019  | 22/01/2019    |           |            |     |                      |               | AV0662286      |                 |                    |           | 8          |   |
|                               |       |          | Cancel   |         |               | Save  |             |         |            |       |      |          |         |                      |           |     |             |               |           |            |     |                      |               | AV0662286      |                 |                    |           |            |   |

#### → EASIER PICKUP NOTIFICATION FOR QUANTITIES, WHICH EXCEED ONE TRUCK.

| Workplace                     | Apps         |                            |                    |               |           |       |                         |           |       |                     |                 | 🖻 🌣 🗡       |                           |          |                                                |
|-------------------------------|--------------|----------------------------|--------------------|---------------|-----------|-------|-------------------------|-----------|-------|---------------------|-----------------|-------------|---------------------------|----------|------------------------------------------------|
| Call-offs                     | Identificat  | lion                       |                    |               |           |       |                         |           |       |                     |                 |             |                           |          |                                                |
| Search call-offs              |              | Search                     |                    |               |           |       |                         |           |       |                     |                 |             |                           | 1.       | Check multiple positions for free pickup.      |
| Search call-off items         |              | Cancel                     | Sa                 | ave for later | delivery  |       | Send                    |           | Reca  | lculate             |                 |             |                           | 2        | Select action Save & apply to free pickup      |
| Pick-Up notifications         | View: Defa   | ult                        | •                  |               |           |       |                         |           |       |                     |                 |             |                           | 2.       | notice"                                        |
| Pickup notifications today 22 |              | Action                     |                    | Last          | Last      | BMW   | Plant Name              | Unloading | Call- | Order no * Material | Material number | Quantity to | Confirmed Reason Code for | 2        | Confirm with ves"                              |
| Preview pickup date           |              | 2000                       |                    | editin        | g sending | Plant |                         | point     | no.   | number *            | supplier        | confirm     | quantity * changes        | 3.       | Manager in dianlayed that the information has  |
| Free pickup                   | -            | •                          | • • •              |               | i i       | li    | i                       | i         | li    | i                   | iii             | i           | i  i                      | 4.       | wessage is displayed, that the information has |
| Edit free pickup notices      | 1            | Open                       | ✓ X 🛨              | 1             |           | 070   | BMW AG, Werk Leipzig    | 51C30     | 1381  |                     |                 | 216 pcs     | 216                       |          | been saved.                                    |
| Search pickup notice pos      | 19           | Open                       | ✓ X (+             |               |           | 070   | BMW AG, Werk Leipzig    | 51C30     | 1874  |                     |                 | 162 pcs     | 162                       |          |                                                |
| Shipment track+trace          |              |                            |                    |               |           |       |                         |           |       |                     |                 |             |                           |          |                                                |
| Search shipments              | 1            | Open                       | ~ X +              | 1             |           | 070   | BMW AG, Werk Leipzig    | 51C30     | 1256  |                     |                 | 416 pcs     | 416                       |          |                                                |
|                               |              |                            |                    |               |           |       |                         |           |       |                     |                 |             |                           | <b>—</b> |                                                |
| ASN/Delivery notes            | 10           | Open                       | √ X ∓              | 1             |           | 070   | BMW AG, Werk Leipzig    | 51C30     | 1219  |                     |                 | 156 pcs     | 156                       | a 1      |                                                |
| Search ASN/Delivery notes     |              |                            |                    |               |           |       |                         |           |       |                     |                 |             |                           | 1        | Do you really want to save and transfer all    |
| Master data                   | 2            | Open                       | ✓ X 🛨              | 1             |           | 070   | BMW AG, Werk Leipzig    | 51C30     | 1671  |                     |                 | 432 pcs     | 432                       |          | selected positions to free pickup notices?     |
| Supplier data                 |              |                            |                    |               | _         |       |                         |           |       |                     |                 |             |                           | 2        |                                                |
| Days off                      | 2 D          | Open                       | ✓ X +              |               |           | 070   | BMW AG, Werk Leipzig    | 51C30     | 1252  |                     |                 | 416 pcs     | 418                       |          | 3                                              |
| Material numbers              | 1            | Open                       | ✓ X +              |               |           | 070   | BMW AG, Werk Leipzig    | 51C30     | 903   |                     |                 | 486 pcs     | 488                       | 4        | Yes No                                         |
| Error messages                | 2            | Open                       | ✓ X +              | 1             |           | 070   | BMW AG, Werk Leipzig    | 51C30     | 881   |                     |                 | 432 pcs     | 432                       | <u> </u> |                                                |
| Pickup date impossible        | 2 🗆          | Open                       | ✓ X +              | Ū             |           | 070   | BMW AG, Werk Leipzig    | 51C30     | 1637  |                     |                 | 162 pcs     | 162                       |          |                                                |
| Incomplete material num:      | 10           | Open                       | √ X ∓              |               |           | 070   | BMW AG, Werk Leipzig    | 51C30     | 284   |                     |                 | 34 pcs      | 34                        |          |                                                |
| Incomplete packaging sp( 29   |              |                            |                    |               |           | 070   |                         | 54000     | 4050  |                     |                 | 100         | 400                       | _        |                                                |
| Apps                          |              | Open                       | ✓ X [+             |               | _         | 0/0   | BINIVE AG, Werk Leipzig | 51030     | 1202  |                     |                 | 480 pcs     | 3 392                     |          |                                                |
| WEB Report Notice-Qualit      | 10           | Open                       | ✓ X +              |               |           | 070   | BMW AG, Werk Leipzig    | 51C32     | 229   |                     |                 | 136 pcs     | 138                       |          | Information successfully saved! Only           |
| ASN Report Notice-Qualit      | 1            | Open                       | ✓ X (+             |               |           | 070   | BMW AG, Werk Leipzig    | 51C32     | 1046  |                     |                 | 480 pcs     | 480                       |          | confirmed items will be considered for         |
| LAB Leipzig                   | 1            |                            |                    |               |           |       |                         |           |       |                     |                 | 616         | 616                       |          | transler! 4                                    |
|                               | ∠ □          | Open                       | ✓ X +              |               |           | 070   | BMW AG, Werk Leipzig    | 51C15     | 1475  |                     |                 | 156 pcs     | 158                       |          |                                                |
|                               | 2 🗆          | Open                       | ✓ X +              |               | _         | 070   | BMW AG, Werk Leipzig    | 51C15     | 1296  |                     |                 | 429 pcs     | 429                       |          |                                                |
|                               |              | Select action              |                    | T             |           |       |                         |           |       |                     |                 | 585         | 585                       |          |                                                |
|                               | 22 results o | Select action              | 1                  |               | 2↓        |       |                         |           |       |                     |                 |             |                           |          |                                                |
| 2                             |              | Confirm all<br>Deny all    |                    | ater          | delivery  |       | Send                    |           | Reca  | lculate             |                 |             |                           |          |                                                |
|                               |              | Packed into<br>Save & send | all<br>1 all       |               |           |       |                         |           |       |                     |                 |             |                           |          |                                                |
|                               |              | Save & appl                | y to free pickup n | otice         |           | •••   |                         | <b>.</b>  |       |                     |                 |             |                           |          |                                                |
| $\rightarrow$ EASIER PI       | CKU          | P NO                       | TIFICA             | <b>VIT</b>    | N OF      | QU    |                         | 5 WI      | HIC   | H EXCEED            | THE VOL         | UME O       | F ONE TRUCK.              |          |                                                |

Confirm pickup notice positions > Free pickup notification Free pickup notification Workplace 50008443 Reference Id/Shipment No \* Pickup notification no. AVF0007152 Call-offs Supplier reference Confirmation date 18/01/2019 Plant Name \* 070 - BMW AG plant Leipzig; vehicle plant Creator N/A Search call-offs 51C30 - BMW AG, Werk Leipzig - BMW Allee 1 - 04 🔻 Unloading point \* Transport service provider 5 Search call-off items ¥ ¥ Goods supplier \* Goods supplier address \* 5. Free pickup opens with the previously selected Pick-Up notifications positions: all information (quantity, packaging Pickup notifications today 22 information, unloading point etc.) is already filled Pickup date <sup>3</sup> 21/01/2019 Preview pickup date according to pickup notifications today. Delivery date \* 22/01/2019 Free pickup 6. Enter reason code and click send. Reason free pickup notice \* 6 Edit free pickup notices Remark supplier Search pickup notice pos 5 Pickup positions Shipment track+trace Material Search shipments Material number ackaging Width Height Stacking Material Contair packed Quantity Packaging carrier Length Order no. \* Pickup quantity \* pecification oack. ASN/Delivery notes • 7 1 216 pcs V 33104444 3 3104444 1,240 835 970 3 v Search ASN/Delivery notes • 📝 1 273082379 835 970 3 33104444 1,240 Master data 162 pcs V v Supplier data • 📝 1 416 pcs 🔻 83104444 8 3104444 1,240 835 970 3 v Days off Material numbers Select action... V ∄ 💌 🖶 2↓ Error messages 3 results on one page 1 Pickup date impossible Send Cancel Save for later delivery Incomplete material numb 6

#### → EASIER PICKUP NOTIFICATION OF QUANTITIES WHICH EXCEED THE VOLUME OF ONE TRUCK.

5

|   |               | Search                  |           |                 |                       |                          |                   |           |             |                      |          |                         |                            |                         |                     |                                                                         |
|---|---------------|-------------------------|-----------|-----------------|-----------------------|--------------------------|-------------------|-----------|-------------|----------------------|----------|-------------------------|----------------------------|-------------------------|---------------------|-------------------------------------------------------------------------|
|   |               | Cancel                  | Save f    | for later de    | livery                | Send                     |                   | Reca      | alculate    |                      |          |                         |                            |                         |                     |                                                                         |
|   | View: De      | fault                   | v         |                 |                       |                          |                   |           |             |                      |          |                         |                            |                         |                     | 7. After sending the free pickup notification, you will                 |
|   |               | Action                  |           | Last<br>editing | Last Bl<br>sending Pl | /W Plant Name            | Unloadin<br>point | Call-     | Order no. * | Material<br>number * | Ma       | aterial numl<br>Ipplier | ber Quantity to<br>confirm | Confirmed<br>quantity * | Reason C<br>changes | be transferred back directly to "pickup notifications                   |
|   | -             | -                       | • • •     | i               | i                     | i                        | i                 | i i       | i           | i                    | i        |                         | i                          | i                       |                     | i today".                                                               |
|   |               |                         |           | · ·             |                       |                          |                   |           |             |                      |          |                         |                            |                         |                     | 8. The previously advised positions are still selected                  |
|   | ∠ ⊻           | Open                    | ✓ X 🕂 🗎   | 1               | 07                    | 0 BMW AG, Werk Leipzig   | 51C30             | 1256      |             |                      | ;        |                         | 416 pcs                    | 416                     | 3                   | and can directly be denied.                                             |
|   | 11            | Open                    |           | 1               | 07                    | 0 BMW AG. Werk Leipzig   | 51C30             | 1874      |             |                      |          |                         | 162 pcs                    | 162                     | 2                   | 9. Enter reason code for changes: free pickup/                          |
|   | 1             | Open                    | ✓ X II II | 1               | 07                    | 0 BMW AG, Werk Leipzig   | 51C3D             | 1252      |             |                      |          |                         | 480 pcs                    | 480                     | )                   | steered transport, several tours/ exceeding weight or                   |
|   |               | 0000                    |           | r               |                       | 0 RMW AG Work Leipzig    | 51020             | 204       |             |                      |          |                         | 24 ppc                     | 34                      | 1                   | volume limits.                                                          |
|   | ~             | Open                    |           |                 |                       | o Binny AG, Werk Delpzig | 51030             | 204       |             |                      | <u> </u> |                         |                            |                         |                     | 10 Afterwards you can continue handling the                             |
|   | 1             | Open                    | ✓ X + 1   |                 | 07                    | 0 BMW AG, Werk Leipzig   | 51C30             | 1637      |             |                      | 2        |                         | 162 pcs                    | 162                     | 2                   | romaining positions of your pickup patifications                        |
|   | <u>/</u> U    | Open                    | ✓ X + □   |                 | 07                    | 0 BMW AG, Werk Leipzig   | 51C3D             | 881       |             |                      | }        |                         | 432 pcs                    | 432                     | 2                   |                                                                         |
| ß | <u> </u>      | Open                    | ✓ X + □   |                 | 07                    | 0 BMW AG, Werk Leipzig   | 51C30             | 903       |             |                      | <u>}</u> |                         | 486 pcs                    | 480                     | 2                   | today.                                                                  |
| 0 | 2 🗆           | Open                    | X + 1     | ſ               | 07                    | 0 BMW AG, Werk Leipzig   | 51C30             | 1252      |             |                      | )        |                         | 416 pcs                    | 416                     | 5                   |                                                                         |
|   | . 🗆           | Open                    | ~× + 1    | 1               | 07                    | 0 BMW AG, Werk Leipzig   | 51C30             | 1671      |             |                      |          |                         | 432 pcs                    | 432                     | 2                   |                                                                         |
|   | . 0           | Open                    | ✓ X + 1   | t               | 07                    | 0 BMW AG, Werk Leipzig   | 51C30             | 1219      | 8291693     | 7405637-0            | 13       |                         | 156 pcs                    | 156                     | 3                   |                                                                         |
|   | ∠ .           | Open                    | ✓ X + 1   | [               | 07                    | 0 BMW AG, Werk Leipzig   | Denied            |           | × ± 1       | Ī                    |          | 070                     | BMW AG, Werk Leip          | zig 51C3D               | 1256                | 8 416 pcs 0 Exceeding wei ▼                                             |
|   | 1 -           | -                       |           |                 |                       |                          | Denied            | н         | × 🕂 🗊       | ī 🛛                  |          | 070                     | BMW AG, Werk Leip          | zig 51C30               | 1874                | 4 162 pos 0 Exceeding wei ▼                                             |
|   | 1             | Open                    | 🗸 🗙 🕂 🗎   | 1               | 07                    | 0 BMW AG, Werk Leipzig   | Parior            |           |             | 7                    |          | 070                     | RMW/AC Work Lair           |                         | 1201                |                                                                         |
|   | 2             | Open                    | 🗸 🗙 🕂 🗎   | 1               | 07                    | 0 BMW AG, Werk Leipzig   |                   |           |             | <u> </u>             |          | 0/0                     | BININ AG, Werk Leip        | 21g   51030             | 1301                | 210 pus 0 Exceeding wer 4                                               |
|   | 2 🗆           |                         |           |                 |                       |                          | T                 |           |             |                      |          | ·                       | 616                        | 616                     |                     |                                                                         |
|   | 2 🗆           | Open                    | 🗸 🗙 🛨 🗍   | T               | 07                    | 0 BMW AG, Werk Leipzig   | 51C15             | 1         | 1           | /2-1                 | 1        |                         | 429 pcs                    | 429                     | 9                   | Please note: It is also possible to first deny the positions but        |
|   | 2             | Open                    | - 🗸 🗶 🗐   | Ţ.              | 07                    | 0 BMW AG, Werk Leipzig   | 51C15             | 1475      | 6695429     | 7240679-1            | 1        |                         | 156 pcs                    | 156                     | 3                   | in this appoint of a singly a supplicity of will be transformed to free |
| 8 | 2 🗆           |                         |           |                 |                       |                          |                   |           |             |                      |          |                         | 585                        | 585                     |                     | In this case the pickup quantity 0 will be transferred to free          |
| Ľ | Ц             | Select actio            | n         | •               |                       |                          |                   |           |             |                      |          |                         |                            |                         |                     | pickup and needs to be changed manually.                                |
|   | 22 results    | Confirm all             |           | <b>2</b>        | •                     |                          |                   |           |             |                      |          |                         |                            |                         |                     |                                                                         |
|   |               | Deny all<br>Packed into | Sal lie o | ater de         | livery                | Send                     |                   | Reca      | alculate    |                      |          |                         |                            |                         |                     |                                                                         |
|   |               | Save & ser              | id all    |                 |                       |                          |                   |           |             |                      |          |                         |                            |                         |                     |                                                                         |
|   |               |                         |           |                 | NOT                   |                          | ог <i>(</i>       |           |             |                      |          |                         |                            |                         |                     |                                                                         |
|   | $\rightarrow$ | <b>EAS</b>              | IEK PICK  | UP              | NUII                  | FICATION                 | UFL               | <b>JU</b> | AN I I I II | 22 W                 | HIU      | H E                     |                            | 1E VU                   | LUN                 | ME OF ONE I KUCK.                                                       |

🖻 🌣 🛛

7

#### ADJUSTMENTS OF CALCULATING THE HEIGHT OF CONTAINERS WHICH SINK INTO EACH OTHER.

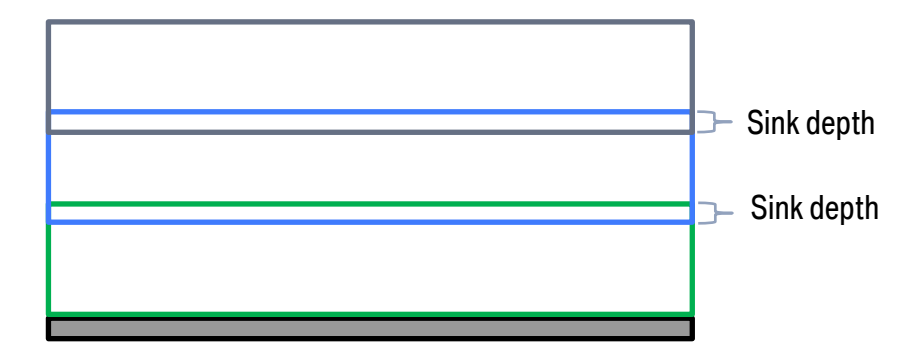

#### Exclusiontable Packagetype kind

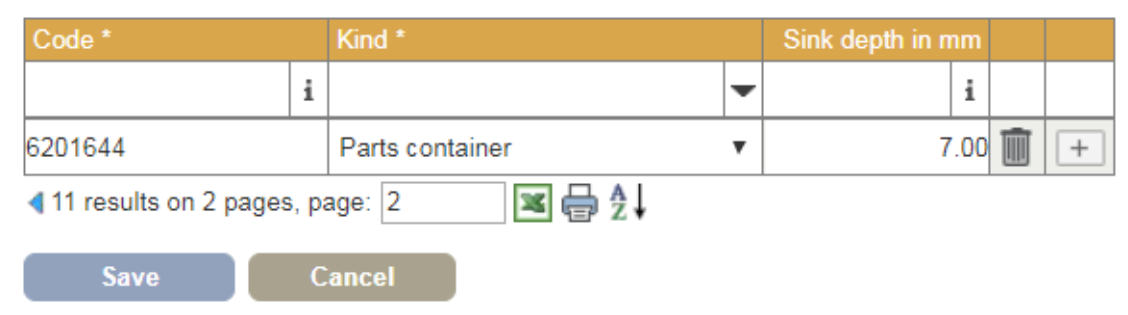

- 1. Sink depth will be entered from BMW into the CSC-Portal.
- 2. Sink depth will be considered when calculating the height in "Pickup notifications today" und "Free pickup".

#### $\rightarrow$ PLEASE INFORM THE DELOITTE CONTROL TOWER OF CONTAINERS WITH SINK DEPTH.

## PACKING INFORMATION CAN BE ENTERED FOR PLANT CODES WITH FOUR DIGITS FOR MATERIAL WITHOUT DEVELOPMENT INDEX (AI).

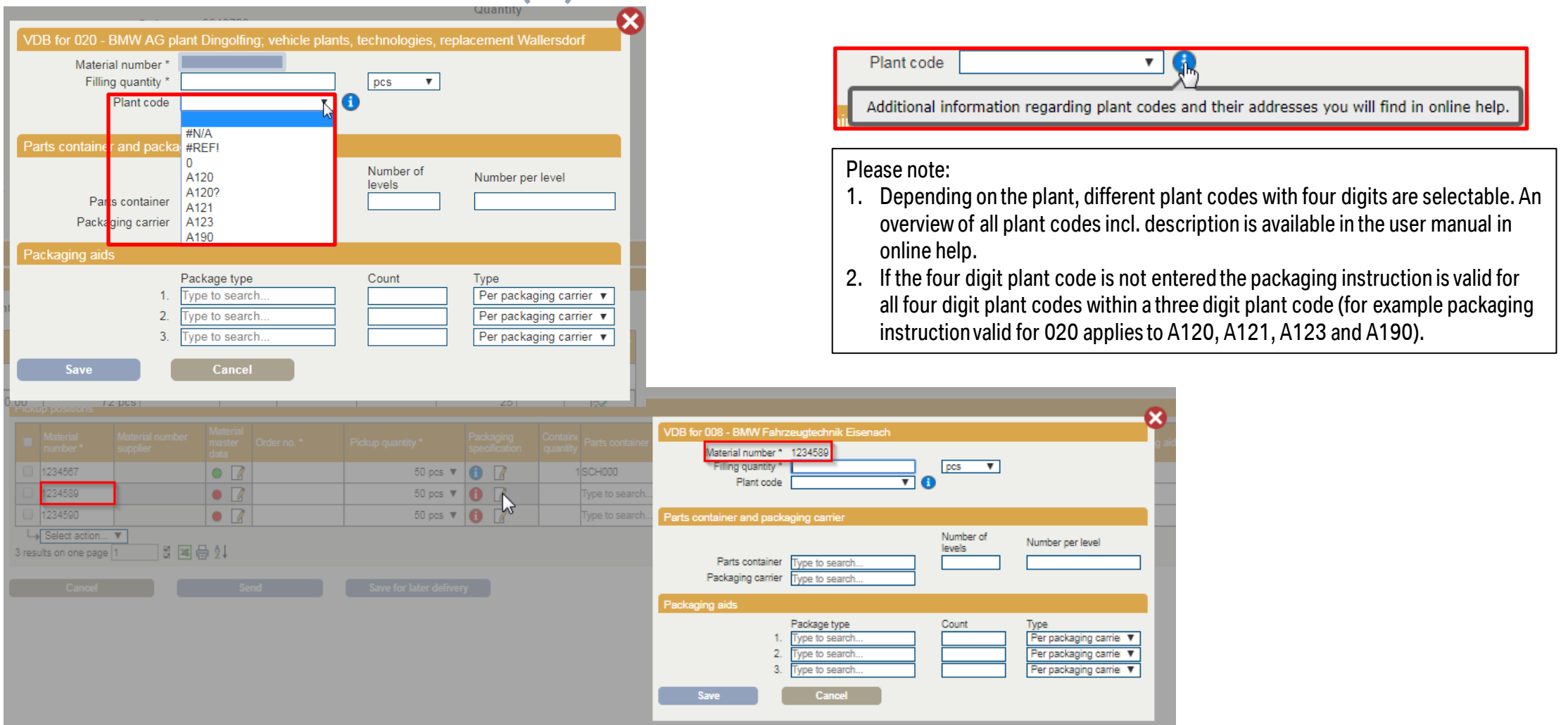

#### → FOR THE SERIES PLANT IN DINGOLFING AND AFTER SALES YOU CAN NOW ENTER DIFFERENT PACKAGING INFORMATION, AS

WELL AS FOR DIFFERENT MATERIALS WITHOUT DEVELOPMENT INDEX (AI)..

#### **REFERENCE-ID/SHIPMENT NUMBER: RESTRICTED POSSIBILITY TY FOR CHANGE AFTER SENDING THE PICKUP NOTIFICATION.**

Pickup notifications today

| Apps         |                 |                   |                 |                |                         |                    |                                  |              |                      |                            | 3                     | <b>⇔</b> ▼                       |                        |                |                            |   |
|--------------|-----------------|-------------------|-----------------|----------------|-------------------------|--------------------|----------------------------------|--------------|----------------------|----------------------------|-----------------------|----------------------------------|------------------------|----------------|----------------------------|---|
| Identificat  | ion             |                   |                 |                |                         |                    |                                  |              |                      |                            |                       | V                                |                        |                |                            |   |
|              | Search          |                   |                 |                |                         |                    |                                  |              |                      |                            |                       |                                  |                        |                |                            |   |
|              | Cancel          | Save for late     | er delivery     |                | Send                    |                    | Recalculate                      |              |                      |                            |                       |                                  |                        |                |                            |   |
| View: Defa   | ult 🔻           |                   |                 | _              |                         |                    |                                  |              |                      |                            |                       |                                  |                        |                |                            |   |
|              | Action          | Last<br>editin    | Last<br>sending | g BMW<br>Plant | Plant Name              | Unloadin;<br>point | all-<br>f Order no. *            | Mate<br>numt | nial N<br>ber* s     | faterial number<br>upplier | Quantity t<br>confirm | o Confirmed<br>m quantity *      | Reason Code<br>changes | for            |                            |   |
| •            |                 |                   | i i             | i i            | i                       | Pickup date        | Delivery                         | Supplier     | Initiator            | Commer                     | t deviation           | Reference<br>Id/Shipment No      | Pickup                 | Last editing   | BMW Material planner email |   |
| 2            | Open 🗸 🗙        | +                 |                 | 070            | BMW AG, Werk Leipzig    |                    | date                             | reference    |                      |                            |                       | ±                                | notice no. ↓           | user           |                            |   |
| 20           |                 |                   |                 |                |                         | 1                  | i                                | i            |                      | i                          | i                     | i                                | i                      | i              | i                          | _ |
| <u> </u>     | Confirmed 🗸 🗙   | +                 | _               | 070            | BMW AG, Werk Leipzig    | 22/01/2019         | 23/01/2019                       |              |                      |                            |                       |                                  | AV0665248              |                |                            | 2 |
| ∠ ⊻          | Confirmed 🗸 🗙   | +                 |                 | 070            | BMW AG, Werk Leipzig    |                    |                                  |              |                      |                            |                       |                                  | AV0665248              |                |                            |   |
| Pickup noti  | fications today |                   |                 |                |                         | 22/01/2019         | 23/01/2019                       |              |                      |                            |                       | 12345678                         | AV0665249              |                |                            | ₽ |
| Apps         |                 |                   |                 |                |                         | 22/01/2019         | 23/01/2019                       |              |                      |                            |                       | 12345678                         | AV0665249              |                |                            | 5 |
| Identificati | on              |                   |                 |                |                         |                    |                                  |              |                      |                            | v                     |                                  |                        |                |                            |   |
|              | Search          |                   |                 |                |                         |                    |                                  |              |                      |                            |                       |                                  |                        |                |                            |   |
|              | Cancel          | Save for later of | delivery        |                | Send                    | Rec                | alculate                         |              |                      |                            |                       |                                  |                        |                |                            |   |
| View: Defau  | ult 🔻           |                   |                 |                |                         |                    |                                  |              |                      |                            |                       |                                  |                        |                |                            |   |
|              | Action          | Last<br>editing   | Last sendir     | ng             | BMW<br>Plant Plant Name | Unioa<br>point     | diny Call-<br>off Order i<br>no. | no. * 1      | Material<br>number * | Material numb              | er Quantity<br>confi  | r to Confirmed<br>irm quantity * | Reason Code<br>changes | for            |                            |   |
|              | · · · ·         | i                 |                 | i              | i                       | i                  | i Pickup date                    | Delivery     | Supplier             | Initiator                  | Comment devia         | Reference<br>ation Id/Shipme     | nt No Pickup           | Last editing   | BMW Material planner email |   |
| 2            | Open 🗸 🗙        | +                 |                 |                | 070 BMW AG, Werk        | Leipzig 51C3       |                                  | date         | Telefence            |                            |                       | *                                | noucer                 | io. į usei     |                            |   |
| 1            |                 |                   |                 |                |                         |                    | i                                |              | i i                  | i                          |                       | i                                | i                      | i              | i i                        |   |
| 1            | Confirmed 🗸 🗙   | + 09:43           | 21/01/2019      | 9 09:43:55     | 070 BMW AG, Werk        | Leipzig 51C32      | 22/01/2019                       | 23/01/2019   |                      |                            |                       |                                  | AV066                  | 5248           |                            |   |
| 2            | Confirmed 🗸 🗙   | + 09:43           | 21/01/2019      | 9 09:43:55     | 070 BMW AG, Werk        | Leipzig 51C3       | 22/01/2019                       | 23/01/2010   |                      | -                          |                       | 12345679                         | AV066                  | 240 BMM/ Teetu | Par                        |   |
|              |                 |                   |                 |                |                         |                    | 22/01/2019                       | 23/01/2019   |                      |                            | ,                     | 12345678                         |                        | 5249 BMW-Testu | ser                        |   |
|              | _               |                   |                 |                |                         | _                  | 2210112010                       | 2010 1120 10 |                      |                            |                       | 120-3070                         |                        | Dirivi-Tosto   |                            |   |

#### → AFTER SENDING THE (FREE) PICKUP NOTIFICATION IT IS NO LONGER POSSIBLE TO CHANGE THE REFERENCE-ID/SHIPMENT NO.

#### ERROR MESSAGE WHEN SENDING A PICKUP NOTIFICATION WITH "DUMMY"-VOLUMES.

#### Search Pick-up notifications > Free pickup notification

| Free pickup notification                |                                           |                   |                         |                      |            |                |                            |                  |                 |                  |                       |                             |   |                        |                |
|-----------------------------------------|-------------------------------------------|-------------------|-------------------------|----------------------|------------|----------------|----------------------------|------------------|-----------------|------------------|-----------------------|-----------------------------|---|------------------------|----------------|
| Reference Id/Shipment No *              | 50008483                                  |                   | Pickup notifi           | ication no.          | AVF0007181 |                |                            |                  |                 |                  |                       |                             |   |                        |                |
| Supplier reference                      |                                           |                   | Confirm                 | ation date           | 18/01/2019 |                |                            |                  |                 |                  |                       |                             |   |                        |                |
| Plant Name *                            | 020 - BMW AG plant Dingolfing; vehicle pl | lants, tech 🔻     |                         | Creator              | N/A        |                |                            |                  |                 |                  |                       |                             |   |                        |                |
| Unloading point *                       | 21882 - BMW AG, Werk 2.1, Wareneingar     | ng - Laabe 🔻      | Transport service       | e provider           |            |                |                            |                  |                 |                  |                       |                             |   |                        |                |
| Goods supplier *                        |                                           | _                 |                         |                      |            |                |                            |                  |                 |                  |                       |                             |   |                        |                |
| Goods supplier address *                |                                           | <u>•</u>          | Gross                   | s weight Σ           | 168 kg     |                |                            |                  |                 |                  |                       |                             |   |                        |                |
|                                         |                                           |                   |                         | Volume 2             | 0.0 m°     | wlete          |                            |                  |                 |                  |                       |                             |   |                        |                |
| D'alore data *                          | 22/04/2040                                |                   |                         |                      | Recald     | culate         |                            |                  |                 |                  |                       |                             |   |                        |                |
| Pickup date *                           | 22/01/2019                                |                   |                         |                      |            |                |                            |                  |                 |                  |                       |                             |   |                        |                |
| Delivery date "                         | 24/01/2019                                |                   |                         |                      |            |                |                            |                  |                 |                  |                       |                             |   |                        |                |
| Reason free pickup notice *             | Change of transport network (steered/part | ial) 🔻            |                         |                      |            |                |                            |                  |                 |                  |                       |                             |   |                        |                |
| Remark supplier                         |                                           |                   |                         |                      |            |                |                            |                  |                 |                  |                       |                             |   |                        |                |
|                                         |                                           |                   |                         |                      |            |                |                            |                  |                 |                  |                       |                             |   |                        |                |
| Pickup positions                        |                                           |                   |                         |                      |            |                |                            |                  |                 |                  |                       |                             |   |                        |                |
|                                         |                                           |                   |                         |                      |            |                |                            |                  |                 |                  |                       |                             |   |                        |                |
| Material<br>number * Materia<br>supplie | al number Material<br>r data Order no. *  | Pickup quantity * | Packaging specification | Containe<br>quantity |            | packed<br>into | Quantity Packaging carrier | Length<br>[mm] * | Width<br>[mm] * | Height<br>[mm] * | Stacking-<br>factor * | Quantity + type packaging a |   | Gross-weight<br>[kg] * | Volume<br>[m³] |
| 1234568-01                              | 456845                                    | 58 pcs 🔻          | 1 7                     | 15                   | SCH000     |                | 1 PAL000                   | 1                | 1               | 2                | 10 🔻                  | Type to search              | + | 167.74000              | 0.000          |
| Select action                           |                                           |                   |                         |                      |            |                |                            |                  |                 |                  |                       |                             |   |                        |                |
| One result on one page 1                | 2 🖼 🖶 2                                   |                   |                         |                      |            |                |                            | Recalculate      |                 |                  |                       |                             |   |                        |                |
|                                         |                                           |                   |                         |                      |            |                |                            | — (X)            |                 |                  |                       |                             |   |                        |                |
|                                         |                                           |                   |                         |                      |            |                |                            | - T              |                 |                  |                       |                             |   |                        |                |
|                                         |                                           |                   |                         |                      | Attentio   | on, there      | is a pickup notice         |                  |                 |                  |                       |                             |   |                        |                |
|                                         |                                           |                   |                         |                      | positio    | n which c      | overall volume is less     |                  |                 |                  |                       |                             |   |                        |                |
|                                         |                                           |                   |                         | -                    | or equa    | al 0.1m³.      | Please adjust the          |                  |                 |                  |                       |                             |   |                        |                |
|                                         |                                           |                   |                         |                      | dimens     | sions of y     | our packaging and          |                  |                 |                  |                       |                             |   |                        |                |
|                                         |                                           |                   |                         |                      | recalcu    | late the v     | volume.                    |                  |                 |                  |                       |                             |   |                        |                |
|                                         |                                           |                   |                         |                      |            |                | _                          |                  |                 |                  |                       |                             |   |                        |                |
|                                         |                                           |                   |                         |                      |            | Ok             |                            |                  |                 |                  |                       |                             |   |                        |                |
|                                         |                                           |                   |                         |                      |            |                |                            |                  |                 |                  |                       |                             |   |                        |                |

#### → PLEASE EDIT THE DIMENSIONS OF PACKAGING TO SEND THE CORRECT VOLUME TO THE TRANSPORT SERVICE PROVIDER.

## FREE PICKUP NOTIFICATION: MANDATORY FIELD FOR REASON AND VOLUNTARY FIELD FOR REMARK SUPPLIER.

| ዋ                          | Free pickup notification                       |                                                                                         |              |            |                            |                         |                 |                |
|----------------------------|------------------------------------------------|-----------------------------------------------------------------------------------------|--------------|------------|----------------------------|-------------------------|-----------------|----------------|
| Workplace                  | Free pickup notification                       |                                                                                         |              |            |                            |                         |                 |                |
| Call-offs                  | Reference Id/Shipment No *                     | 50007742                                                                                | -            |            | Pickup notif               | fication no.            | AVF006638       |                |
| Search call-offs           | Plant Name *                                   | 008 - Werk Eisenach, Krauthausen BMW Fahrzeug                                           | •            |            |                            | Creator                 | N/A             |                |
| Search call-off items      | Unloading point *<br>Goods supplier *          |                                                                                         | •            | Т          | ransport servic            | ce provider             |                 |                |
| Pick-Up notifications      | Goods supplier address *<br>Transport type *   | Basic network                                                                           | ,            |            | Gros                       | ss weight Σ<br>Volume Σ |                 |                |
| Pickup notifications today |                                                |                                                                                         |              |            |                            |                         | Recalcu         | late           |
| Preview pickup date        | Pickup date *<br>Delivery date *               |                                                                                         |              |            |                            |                         |                 |                |
| Free pickup                |                                                |                                                                                         | _            |            |                            |                         |                 |                |
| Edit free pickup notices   | Reason free pickup notice *<br>Remark supplier |                                                                                         | ₹Ç.          |            |                            |                         |                 |                |
| Search pickup notice pos   |                                                | Backlog clearance<br>CEP (Courier-Express-Parcel) Dangerous goods                       |              |            |                            |                         |                 |                |
| Shipment track+trace       | Fickup positions                               | Change of goods supplier number<br>Change of transport network (steered/partial)        |              |            |                            |                         |                 |                |
| Search shipments           | Material Materia<br>number * supplier          | Increased lead time due to holiday<br>Individual order BMW<br>Packing Plant Wackersdorf | ntity *      |            | Packaging<br>specification | Containe<br>quantity    | Parts container | packed<br>into |
| ASN/Delivery notes         |                                                | Plant Swindon<br>Short-term call-off change                                             |              | pcs 🔻      | 1 📝                        | T                       | ype to search   |                |
| Search A SN/Delivery notes | Select action V                                | Steered transport, several tours                                                        |              |            |                            |                         |                 |                |
| Master data                | Cne result on one page 1                       | volume exceeding truck capacity                                                         |              |            |                            |                         |                 |                |
| Supplier data              | Cancel                                         | Send                                                                                    | ive for late | r delivery | <b>/</b>                   |                         |                 |                |

#### → REDUCED REQUESTS FOR DELOITTE CONTROL TOWER AND BMW MATERIAL PLANNING.

#### SEARCH SHIPMENTS AND DETAILED VIEW: DISPLAY OF REASON AND REMARK FOR FREE PICKUP **NOTIFICATION.**

| 2                             | Search shipments                                                                                                 |                                                            |                   |                            |                     |               |                                 |                                                |                  |
|-------------------------------|----------------------------------------------------------------------------------------------------|------------------------------------------------------------|-------------------|----------------------------|---------------------|---------------|---------------------------------|------------------------------------------------|------------------|
| Workplace                     | Apps<br>Identification                                                                                           | C 🕶 🔻                                                      |                   |                            |                     |               |                                 |                                                |                  |
| Call-offs                     |                                                                                                    | A                                                          |                   |                            |                     |               |                                 |                                                |                  |
| Search call-offs              | BMW Plant Vinicading point Refe                                                                                  | erence Id/Shipment No                                      |                   |                            |                     |               |                                 |                                                |                  |
| Search call-off items         | Local Supplierno. Pickup notice kind all V                                                                       | Pickup notification no.                                    |                   |                            |                     |               |                                 |                                                |                  |
| Pick-Up notifications         |                                                                                                    |                                                            |                   |                            |                     |               |                                 |                                                |                  |
| Pickup notifications today 26 | Date Pickup date   Date from                                                                                     | Date to                                                    |                   |                            |                     |               |                                 |                                                |                  |
| Preview pickup date           | Date relative from                                                                                               | Date relative to                                           |                   |                            |                     |               |                                 |                                                |                  |
| Free pickup                   | Address data                                                                                                    | ▲                                                          |                   |                            |                     |               |                                 |                                                |                  |
| Edit free pickup notices      | Process partner                                                                                                  | Name                                                       |                   |                            |                     |               |                                 |                                                |                  |
| Search pickup notice pos      | Country V ZIP                                                                                                    | City                                                       |                   |                            |                     |               |                                 |                                                |                  |
| Shipment track+trace          | Status                                                                                                    | A                                                          |                   |                            |                     |               |                                 |                                                |                  |
| Search shipments              | Confirmation status Transport status Transport status Transport status Export status Show 'undefined' status too | Transportation network 🖉 🛩                                 |                   |                            |                     |               |                                 |                                                |                  |
| ASN/Delivery notes            | Search                                                                                                    |                                                            |                   |                            |                     |               |                                 |                                                |                  |
| Search A SN/Delivery notes    |                                                                                                    | 1                                                          |                   |                            |                     | 1             |                                 | 1                                              |                  |
| Master data                   | CS TS Pickup notice no. Reference Id/Shipment No Pickup notice date † Confirmation deadline Pickup date          | Confirmed pickup date Delivery date Confirmed delivery dat | te Plant Name     | Unioading poir             |                     |               | Supplier reference              | Delivery address                               | Creation date    |
| Supplier data                 | i i i                                                                                                    | i i                                                        | i                 | i                          | i i                 | i             | i                               | i                                              | i                |
| Days off                      | AVF006482         50007544         15/11/2018         15/11/2018 15:00         16/11/2018                        | 16/11/2018 23/11/2018 23/11/2018                           | 020 - Werk Dingol | fing, Niederalchbach 24874 | BROSE SISTEMAS DE   | 163672-10     | Test Referenz-ID Wechsel Update | BMW AG, W. 2.4 Halle 87.4, DE-84130 Dingoifing | 15/11/2018 08:04 |
| Material numbers              | One result on one page 1 Clear filter 🖼 🖶 🖞                                                                      |                                                            |                   |                            |                     |               |                                 |                                                |                  |
| Error messages                |                                                                                                    | Transportation network Export status                       | Aperak-date       | Confirmed Grossweight [kg] | Reason free pickup  | notice        | Remark<br>supplier              |                                                |                  |
| Pickup date impossible 2      |                                                                                                    | i 👻                                                        |                   |                            |                     |               |                                 |                                                |                  |
| Incomplete material numt 2    |                                                                                                    |                                                            |                   | 405.94                     | Change of goods out | nallos pumbos |                                 |                                                |                  |
| Incomplete packaging spr      |                                                                                                    |                                                            | 20                | 493.01                     | Change of goods su  | pplier number |                                 |                                                |                  |
| Apps                          |                                                                                                    |                                                            |                   |                            |                     |               |                                 |                                                |                  |
| WEB Report Notice-Qualit      |                                                                                                    |                                                            |                   |                            |                     |               |                                 |                                                |                  |
| A SN Report Notice-Qualit     |                                                                                                    |                                                            |                   |                            |                     |               |                                 |                                                |                  |

#### $\rightarrow$ VERIFICATION OF ENTERED REASONS FOR FREE PICKUP NOTIFICATION.

7

#### SIGNAL MATERIAL MASTER DATA: YELLOW WITHOUT PICKUP QUANTITY.

| Р.                            | Free pickup notification                                                                                                    |                                                            | Edit material master data for 008 - Werk Eisenach, Krauthausen BMW |
|-------------------------------|----------------------------------------------------------------------------------------------------|------------------------------------------------------------|--------------------------------------------------------------------|
| Workplace                     | Free pickup notification                                                                                                    |                                                            | Fahrzeugtechnik                                                    |
| Call-offs                     | Reference Id/Shipment No * 50007690 Pickup notification no                                                                                           | AVF006593                                                  | Material number 123466                                             |
| Gair-Oils                     | Supplier reference Confirmation date                                                                                                    | 23/11/2018                                                 | Material number supplier                                           |
| Search call-offs              | Plant Name * Use - Werk Elsenach, Krautnausen BMW Fanizeur Y Creato                                                                                  | n MA                                                       | Name                                                               |
| Search call-off Items         | Goods supplier *                                                                                                    |                                                            | Usage Type                                                         |
| Pick-Up notifications         | Goods supplier address * Gross weight 1                                                                                                    | I                                                          | Country of origin                                                  |
|                               | Transport type * Basic network Volume 3                                                                                                    |                                                            |                                                                    |
| Pickup notifications today 26 | Dickun date *                                                                                                    | Recalculate                                                | Preferential text                                                  |
| Preview pickup date           | Delivery date *                                                                                                    |                                                            | 1                                                                  |
| Free pickup                   | Basson fea niskun notina *                                                                                                    |                                                            | Length x Width x Helpht mm                                         |
| Edit free pickup notices      | Remark supplier                                                                                                    |                                                            | avergint 1.00000 ng                                                |
| Search pickup notice pos      |                                                                                                    | Free pickup notification                                   |                                                                    |
| Shipment track+trace          | Pickup positions                                                                                                    | Free pickup notification                                   |                                                                    |
| Search shipments              | Material Material number Material<br>number* supplier master Order no.* Pickup quantity* Packaging Contain<br>pickup quantity specification quantity | Reference Id/Shipment No * 50007690                        | Pickup notification no. AVF006593                                  |
| ASN/Delivery notes            |                                                                                                    | Plant Name * 008 - Werk Elsenach, Krauthausen BMW Fahrzeur | Creator N/A                                                        |
| Search A SN/Delivery notes    |                                                                                                    | Unloading point *                                          | Transport service provider                                         |
|                               | One result on one page 1 2 I I B I I A                                                                                                    | Goods supplier *                                           |                                                                    |
| Master data                   |                                                                                                    | Goods supplier address *                                   | Gross weight Σ                                                     |
| Supplier data                 | Cancel Send Save for later delivery                                                                                                    | Handport type - basic retwork                              | Recalculate                                                        |
| Days off                      |                                                                                                    | Pickup date *                                              |                                                                    |
| Material numbers              |                                                                                                    | Delivery date *                                            |                                                                    |
| Error messages                |                                                                                                    | Reason free pickup notice *                                |                                                                    |
| Pickup date impossible 2      |                                                                                                    | Remark supplier                                            |                                                                    |
| Incomplete material numt      |                                                                                                    |                                                            |                                                                    |
| Incomplete packaging spi      |                                                                                                    | Pickup positions                                           |                                                                    |
|                               |                                                                                                    | - Material Material Material                               | Packaping Contains packed                                          |
| Apps                          |                                                                                                    | number * supplier master Order no. * Pickup quantity *     | specification quantity Parts container Into                        |
| WEB Report Notice-Qualit      |                                                                                                    | 123456 • 📝 50 pcs 1                                        | Type to search                                                     |
| A SN Report Notice-Qualit     |                                                                                                    | L→ Select action ▼<br>One result on one page 1 2 2 4 ⊕ 2↓  |                                                                    |
|                               |                                                                                                    | Cancel Send Save for later deli                            | чегу                                                               |

#### → SIGNAL TURNS GREEN WHEN PICKUP QUANTITY IS ENTERED AS LONG AS WEIGHT OF THE MATERIAL IS > 0 KG.

#### SIGNAL MATERIAL MASTER DATA: YELLOW IF WEIGHT IS 0 KG.

| ф.                          | Free pickup notification                                                                                                    |                                     |                                      |                               |                                        |                                   |             |                               |        |
|-----------------------------|----------------------------------------------------------------------------------------------------|-------------------------------------|--------------------------------------|-------------------------------|----------------------------------------|-----------------------------------|-------------|-------------------------------|--------|
| Workplace                   | Free pickup notification                                                                                                    |                                     |                                      |                               |                                        |                                   |             |                               |        |
| Call offe                   | Reference Id/Shipment No * 50007690 Pickup notification no.                                                                                                    | AVF006593                           |                                      |                               |                                        |                                   |             |                               |        |
| Gair-oils                   | Supplier reference Confirmation date                                                                                                    | 23/11/2018                          | Edit material I                      | master data for 008 -<br>voik | <ul> <li>Werk Eisenach, Kra</li> </ul> | uthausen BMW                      |             |                               |        |
| Search call-offs            | Plant Name * Uub - Werk Elsenach, Krauthausen BMW Panizeu V Creator  <br>Unicading point * Transport service provider                                                                                                    | N/A                                 |                                      | Interial number 1 959         | 0278.01                                |                                   |             |                               |        |
| Search call-off items       | Goods supplier *                                                                                                    |                                     |                                      | vaterial number 656           | 0370-01                                |                                   |             |                               |        |
| Pick-Up notifications       | Goods supplier address * Gross weight Σ                                                                                                    |                                     | ity Material                         | number supplier               |                                        |                                   |             |                               |        |
| Diskup patitications foday  | Transport type * Basic network Volume 2                                                                                                    | Pacaloulata                         |                                      | Name                          |                                        |                                   |             |                               |        |
| Pickup nouncations today 26 | Pickup date *                                                                                                    | Necalculate                         |                                      | Usage Type 11                 | Production                             | •                                 |             |                               |        |
| Preview pickup date         | Delivery date *                                                                                                    |                                     |                                      | Country of origin             |                                        | •                                 |             |                               |        |
| Free pickup                 | Reason free pickup notice *                                                                                                    |                                     | P                                    | referential status            |                                        | •                                 |             |                               |        |
| Edit free pickup notices    | Remark supplier                                                                                                    |                                     |                                      | Dreferential text             |                                        |                                   |             |                               |        |
| Search pickup notice pos    |                                                                                                    |                                     |                                      |                               |                                        | 1                                 |             |                               |        |
| Shipment track+trace        | Pickup positions                                                                                                    |                                     | Length                               | x Width x Height              | 0000                                   | kn                                |             |                               |        |
| Search shipments            | Material Material number     Material number     Material master     Order no. *     Pickup quantity *     Packaging Contains pr     guantity pr     guantity pr     guan | arts container packed Quan          | _                                    | the give a set                |                                        | 12                                |             |                               |        |
| ASN/Delivery notes          |                                                                                                    | pe to search                        |                                      |                               |                                        |                                   |             |                               |        |
| Search A SN/Delivery notes  | La Select action ▼                                                                                                    |                                     |                                      |                               |                                        |                                   |             |                               |        |
| Master data                 | One result on one page 1 🛛 🖉 🖼 🖶 2 I                                                                                                    |                                     |                                      |                               |                                        |                                   |             |                               |        |
| Supplier data               | Pickup notifications today                                                                                                    |                                     |                                      |                               |                                        |                                   |             |                               |        |
| Days off                    | Арря                                                                                                    |                                     | 🖻 🌣 💌                                |                               |                                        |                                   |             |                               |        |
| Material numbers            | Identification                                                                                                    |                                     |                                      |                               |                                        |                                   |             |                               |        |
| Error messages              | Search                                                                                                    |                                     |                                      |                               |                                        |                                   |             |                               |        |
| Pickup date impossible 🛛 🕘  | Cancel Save for later delivery Send Recalculate                                                                                                    |                                     |                                      |                               |                                        |                                   |             |                               |        |
| Incomplete material numt    | View: Default                                                                                                    |                                     |                                      |                               |                                        |                                   |             |                               |        |
| Incomplete packaging spi    | Action Last editing Last sending Plant Name Unloading off of Order no. *                                                                                                    | Material Material number * supplier | er Quantity to confirm               | Confirmed<br>quantity *       |                                        |                                   |             |                               |        |
| Apps                        |                                                                                                    |                                     |                                      |                               |                                        |                                   | Cross       |                               | Istats |
| WEB Report Notice-Qualif    | ✓ □ Open ✓ X + □ 020 BMW AG, VZ3 Worth 43A01 89 3684744                                                                                                    | Parts container packed (            | Quantity Packaging<br>pack. carrier* | Length Widt<br>[mm]* [mm]     | th Height Stacking<br> * [mm]* factor* | Quantity + type<br>packaging aids | weight [kg] | Volume m<br>[m <sup>*</sup> ] | laster |
| A SN Report Notice-Qualit   | ✓ Open ✓ X + 10 020 BMW AG, VZ3 Worth 43                                                                                                    |                                     | •                                    |                               |                                        |                                   |             |                               | 313    |
|                             |                                                                                                    | 5204240                             | 1                                    | 1 1 1                         |                                        | Dung to an                        | 1           | 1 1                           |        |
|                             |                                                                                                    |                                     | 20 0201340                           | 1,000 1,20                    | 000 3 V                                | Type to se +                      | 0,002.100   | 44.229                        |        |
|                             |                                                                                                    | 6201340                             | 4 6201340                            | 1,600 1,20                    | UU 886 3 🔻                             | Type to se +                      | 1,335.520   | 6.804                         |        |
|                             |                                                                                                    |                                     | 30                                   | max 1,600 max 1,20            | 0 max 886                              |                                   | 9,997.680   | 51.034                        |        |

#### $\rightarrow$ SIGNAL STAYS YELLOW IF WEIGHT IS 0 KG.

## PICKUP NOTIFICATIONS BY THE VENDOR FOR AN EXTERNAL PARTNER/LOGISTICS SERVICE PROVIDER – CALL-OFFS.

| <b>7</b>                   | Search call-offs      |                              |                       |                                 |                        |                             |                                                      |          |         |        |
|----------------------------|-----------------------|------------------------------|-----------------------|---------------------------------|------------------------|-----------------------------|------------------------------------------------------|----------|---------|--------|
| Workplace                  | Apps                  |                              |                       |                                 | r 🗉 🗸                  |                             |                                                      |          |         |        |
| Call-offs                  | Identification        |                              |                       |                                 |                        | Role Mhe                    | re Lam vendor                                        |          |         |        |
| Search call-offs           | Material number       | Orde                         | er no.                | Local Supplierno.               |                        |                             |                                                      | -        |         |        |
| Search call-off items      | Role Where I am vendo | r 💌                          | point                 | Expedite requirement all        | <b>v</b>               | ch 🛛                        | Where Law burns                                      |          |         |        |
|                            | Date                  |                              |                       |                                 | A                      |                             | vvnere i am ouyer                                    |          |         |        |
| Pick-Up notifications      | Date Call-off date    | ▼ Date                       | e from                | Date to                         |                        | xel                         | Where I am forwarder                                 |          |         |        |
| Pickup notifications today |                       | Date relative                | e from                | Date relative to                |                        |                             | Where I am supplier                                  |          |         |        |
| Preview pickup date        | Address data          |                              |                       |                                 |                        | ¥ 🗹                         | Where I am vendor                                    |          |         |        |
| Free pickup                | Process partner       | ▼ Ide                        | entno                 | Name                            |                        |                             | <u> </u>                                             |          |         |        |
| Edit free pickup notices   | Country               | •                            | 214                   | City                            |                        |                             |                                                      |          |         |        |
| Search pickup notice pos   | Search                |                              |                       |                                 |                        |                             |                                                      |          |         |        |
| Shipment track+trace       | Material number       | Description material symplem | BMW Direct Name       | Unloading Local                 | 0-4                    | 0-11 -E A 0-11              | Turner de la contraction de la contraction           | Material | Pack    | aging  |
| Search shipments           | supplier              | р                            | Search call-off items |                                 | Older no Caleoli no    | Caleon date in Cale         | or cale foor - Transfortation network                | er data  | specifi | cation |
| ASN/Delivery notes         |                       | Workplace                    | Apps                  |                                 |                        |                             | r 🖌                                                  |          |         | /      |
| Search ASN/Delivery notes  |                       | Call-offs                    | Identification        |                                 |                        |                             | <u>ــــــــــــــــــــــــــــــــــــ</u>          |          |         |        |
| Martas data                |                       | Search call-offs             | Material number       | Order no.                       |                        | Local Supplierno.           |                                                      | •        |         |        |
| Ruppling data              |                       | Search call-off items        | Transport status      | Notification Status             |                        | Show empty                  |                                                      | •        | 2 (     | ) 📝    |
| Days off                   |                       |                              | Role Where I am       | vendor 💌                        |                        |                             |                                                      | •        |         | • 📝    |
| Material numbers           |                       | Pick-Op notifications        | Date                  |                                 |                        |                             | <b>A</b>                                             | •        |         |        |
|                            |                       | Pickup notifications today   | Date Call-off dat     | Date from<br>Date relative from |                        | Date to<br>Date relative to |                                                      | •        |         |        |
| Error messages             |                       | Free pickup date             | Address data          |                                 |                        | -                           | A                                                    | •        |         |        |
| Pickup date impossible     |                       | Edit free pickup notices     | Process partner       | ▼ Identno                       |                        | Name                        |                                                      | •        |         |        |
| Incomplete material numb   |                       | Search pickup notice pos     | Country               | ▼ ZIP                           |                        | City                        |                                                      | •        | 2 (     | ) 📝    |
| Incomplete packaging spr   |                       | Shipment track+trace         | Search                |                                 |                        |                             |                                                      | •        | 2 🔹     | ) 📝    |
|                            |                       | Search shipments             | Material Materia      | al number BMW Diant Name        | Lielesting point Local | Order en                    | all off no. Call off data Diskup pati                | eo data  |         |        |
|                            |                       |                              | number supplie        | er Plant Flaint Name            | Supplier               | no. Cider no. C             |                                                      | e dale   |         |        |
|                            |                       | ASN/Delivery notes           |                       | 060 Lager Preymesser            | 60006                  | 21                          | 15 25/11/2018 24/01/2019                             | 1        |         |        |
|                            |                       | Martine data                 |                       | 060 Lager Preymesser            | 60006                  | 21                          | 15 25/11/2018 27/09/2018                             |          |         |        |
|                            |                       | Master data                  |                       | 060 Lager Preymesser            | 80008                  | 2                           | 15 25/11/2018 17/01/2019                             |          |         |        |
|                            |                       | Days off                     |                       | 060 Lager Preymesser            | 60006                  | 21                          | 15 25/11/2018 26/09/2018<br>15 25/11/2018 10/01/2018 |          |         |        |
|                            |                       | Material numbers             |                       | 080 Lager Preymesser            | 60006                  | 2                           | 15 25/11/2018 10/01/2019<br>15 25/11/2018 24/09/2018 |          |         |        |
|                            |                       |                              |                       |                                 |                        |                             |                                                      |          |         |        |

#### PICKUP NOTIFICATIONS BY THE VENDOR FOR AN EXTERNAL PARTNER/LOGISTICS SERVICE PROVIDER – SEARCH SHIPMENTS / PICKUP NOTICE POSITIONS.

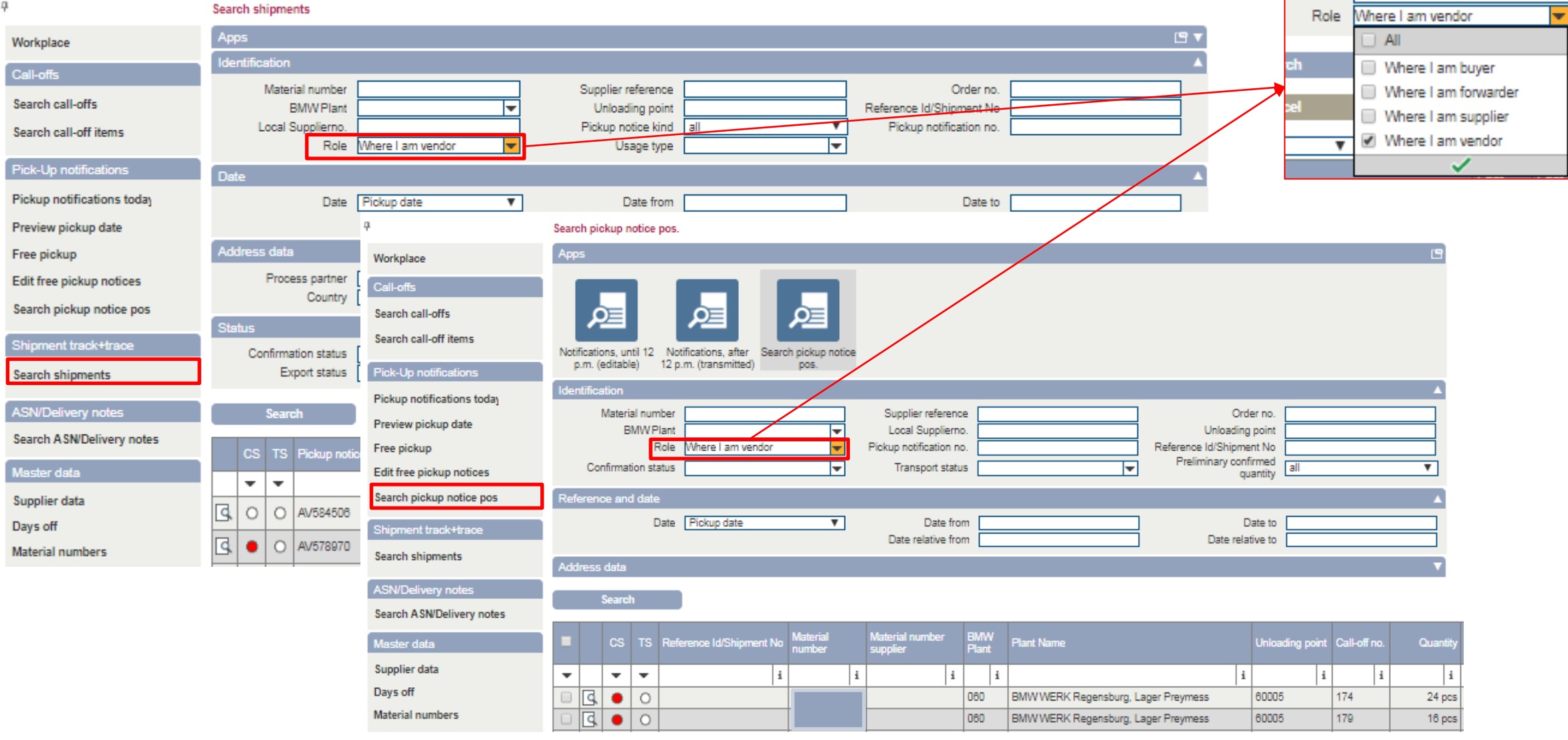

## PICKUP NOTIFICATIONS BY THE VENDOR FOR AN EXTERNAL PARTNER/LOGISTICS SERVICE PROVIDER – PICKUP NOTIFICATIONS TODAY.

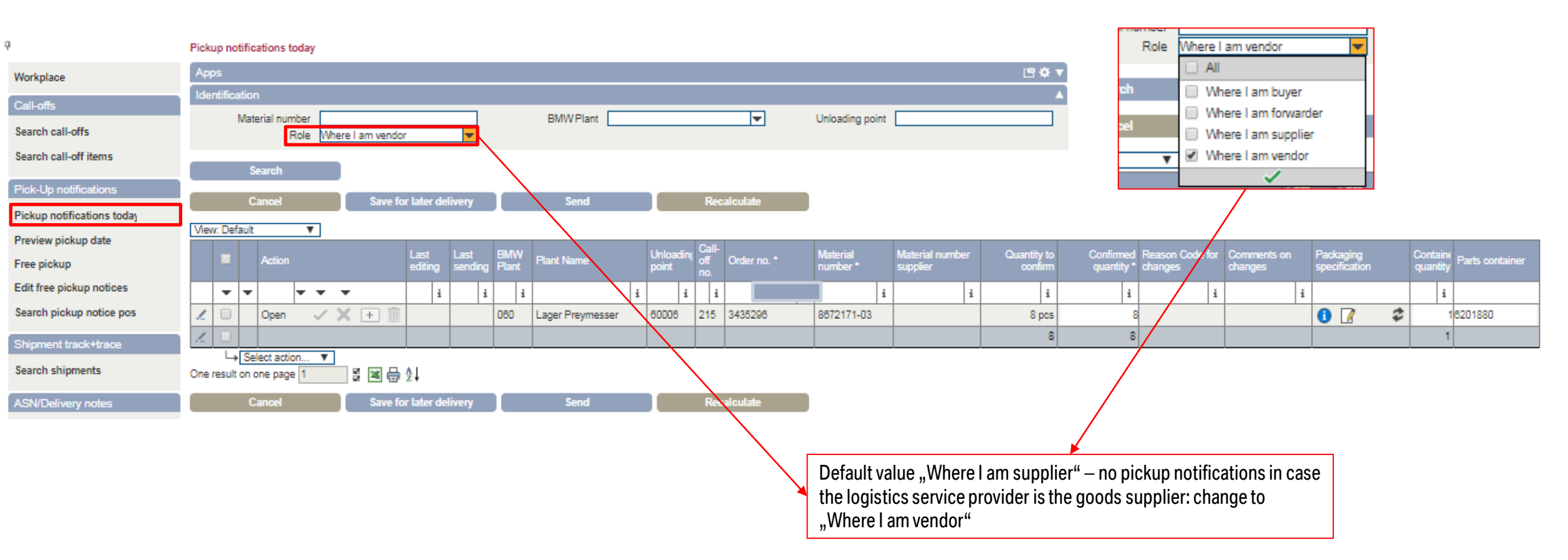

## $\rightarrow$ FOR A LOGISTICS SERVICE PROVIDER THE RELATION BETWEEN VENDOR AND GOODS SUPPLIER NEEDS TO BE ENTERED IN THE CSC-PORTAL.

#### PICKUP NOTIFICATIONS BY THE VENDOR FOR AN EXTERNAL PARTNER/LOGISTICS SERVICE PROVIDER -**FREE PICKUP NOTIFICATION.** д.

Free pickup notification

| Workplace        |                         | Free pickup notificatio    | on                           |                          |                         |              |                      |       |                       |                                      |                 |                |                  |                        |                |                          |                  |                         |         |
|------------------|-------------------------|----------------------------|------------------------------|--------------------------|-------------------------|--------------|----------------------|-------|-----------------------|--------------------------------------|-----------------|----------------|------------------|------------------------|----------------|--------------------------|------------------|-------------------------|---------|
| Call-offs        |                         | Reference Id/Shipment      | t No * 5000                  | 07728                    |                         |              |                      |       | Pickup notif          | fication no. A                       | VF008828        |                |                  |                        |                |                          |                  |                         |         |
| Search call-offs |                         | Supplier refer<br>Plant Na | rence<br>ame * 070           | - Werk Leip              | zig                     |              | •                    |       | Confirm               | nation date 20<br>Creator N          | 8/11/2018<br>/A |                |                  |                        |                |                          |                  |                         |         |
| Search call-off  | itoms                   | Unloading po               | oint* 51C                    | 22 - BMW A               | G, Werk Leipzig         | - BMW Allee  | 1-0 🔻                |       | Transport service     | ce provider                          |                 |                |                  |                        |                |                          |                  |                         |         |
| Search call-off  | items                   | Goods supplier addr        | plier *                      |                          |                         |              |                      |       | Gro                   | ss weinhi 7 0                        | ko              |                |                  | Select                 | the logi       | stics se                 | rvice provi      | der as                  |         |
| Pick-Up notific  | ations                  | Transport t                | ype * Basic                  | c network                |                         |              |                      |       | 010.                  | Volume 2 0                           | .0 m²           |                |                  | goods                  | supplie        | r.                       | •                |                         |         |
| Pickup notificat | tions today             |                            |                              |                          |                         |              |                      |       |                       |                                      | Recalc          | ulate          |                  | -                      |                |                          |                  |                         |         |
| Preview pickup   | date                    | Delivery d                 | date * 27/11<br>date * 28/11 | 1/2018                   |                         |              |                      |       |                       |                                      |                 |                |                  |                        |                |                          |                  |                         |         |
| Free pickup      |                         | Reason free pickup no      | otice *                      |                          |                         |              | •                    |       |                       |                                      |                 |                |                  |                        |                |                          |                  |                         |         |
| Edit free pickup | o notices               | Remark su                  | pplier                       |                          |                         |              |                      |       |                       |                                      |                 |                |                  |                        |                |                          |                  |                         |         |
| Search pickup    | notice pos              |                            |                              |                          |                         |              |                      |       |                       |                                      |                 |                |                  |                        |                |                          |                  |                         |         |
| Shipment track   | k+trace                 | Pickup positions           |                              |                          |                         |              |                      |       |                       |                                      |                 |                |                  |                        |                |                          |                  |                         |         |
| Search shipme    | nts                     | Material                   | Material num                 | nber Mat                 | terial<br>ster Order or |              | Piekun quanti        | ifv * | Packaging             | Containe Pa                          | rts container   | packed         |                  | Role Whe               | ere I am ve    | ndor                     | -                |                         |         |
|                  | 7                       | Edit free pickup           | notices                      |                          |                         |              |                      | • 7   | specification         | ouentity . ~                         |                 | into           |                  |                        | All            |                          |                  |                         |         |
| ASN/Delivery     | Workplace               | Apps                       |                              |                          |                         |              |                      |       |                       |                                      |                 | 9              | ¢r <sup>ch</sup> |                        | Where I a      | im buyer                 |                  |                         |         |
| Search ASN/De    | Call-offs               | Identification             |                              |                          |                         | _            |                      |       |                       |                                      |                 |                | A zel            |                        | Where I a      | im forwarde              | er               |                         |         |
| Master data      | Search call-offs        | Materia<br>Bi              | al number<br>MVV Plant       |                          | <b></b>                 | O<br>Unloadi | rder no.<br>ng point |       | Refe                  | Local Supplier<br>erence Id/Shipment | no.<br>No       |                |                  | _                      | Where La       | im supplier<br>im vendor | <u>п</u>         |                         |         |
| Supplier data    | Search call-off items   |                            | Role Wh                      | ere I am vendo           | r 🔽                     |              |                      |       |                       | Supplier refere                      | nce             |                |                  | •                      | - driver at 10 | ~                        |                  |                         |         |
|                  | Pick-Up notifications   | Date                       |                              |                          |                         |              |                      |       |                       |                                      |                 |                | V                |                        |                |                          |                  |                         |         |
|                  | Pickup notifications to | day Search                 | h                            |                          |                         |              |                      |       |                       |                                      |                 |                |                  |                        |                |                          |                  |                         |         |
|                  | Preview pickup date     | P                          | ickup                        | Reference<br>Id/Shipment | Pickup notice date      | Pickup date  | Delivery date        | BMW   | Plant Name            |                                      | Unloading point | Transport type | Gross-           | Number of<br>packaging | Pickup date    | Pickup date              | Reason free pick | up notice               | Re      |
|                  | Free pickup             |                            | 1                            | No                       |                         | i .          | i i                  |       |                       | 4                                    | i               | i              | weight [Kg]      | carriers<br>1          | 1              | ii 1                     |                  |                         | i       |
|                  | Search pickup notice p  |                            | VF006627                     | 50007730                 | 26/11/2018 10:11        | 27/11/2018   | 28/11/2018           | 080   | 060 - Werk Regensburg | g, Wackersdorf,                      | 80005           | Basic network  | 21               | 1                      | 1              |                          | Change of transp | ort network (steered/pa | artial) |
|                  |                         |                            |                              |                          | A                       |              |                      |       | rveutauunig           |                                      |                 |                |                  |                        |                |                          |                  |                         |         |

#### **REOPENING OF PICKUP NOTIFICATION ON PICKUP DAY (DAY B) – TSP REOPENS NOTIFICATION.**

#### **1. TSP/ CARRIER REOPENS PICKUP NOTIFICATION.**

| BMW<br>GROUP             |    |                                    |                     |                  | (                    | The re-     | open of the<br>ssful. | e pickup no | otice was        |                                             |       |                |             |                    |                                                                     |                      |
|--------------------------|----|------------------------------------|---------------------|------------------|----------------------|-------------|-----------------------|-------------|------------------|---------------------------------------------|-------|----------------|-------------|--------------------|---------------------------------------------------------------------|----------------------|
|                          |    |                                    |                     |                  |                      |             |                       |             |                  |                                             |       |                |             |                    |                                                                     |                      |
| <del>џ</del>             |    | Search shipments                   |                     |                  |                      |             |                       |             |                  |                                             |       |                |             |                    |                                                                     |                      |
| Workplace                |    | Apps                               |                     |                  |                      |             |                       |             |                  |                                             |       | L 🖸 🔺          |             |                    |                                                                     |                      |
| Search                   |    |                                    |                     |                  |                      |             |                       |             |                  |                                             |       |                |             |                    |                                                                     |                      |
| Search orders (advice)   | 5  |                                    | O=                  |                  |                      |             |                       |             |                  |                                             |       |                |             |                    |                                                                     |                      |
| Search order pos.        | 18 |                                    |                     |                  |                      |             |                       |             |                  |                                             |       |                |             |                    |                                                                     |                      |
| Search shipments         |    | Search shipments Heutige Sendungen | TSP to ear<br>Detai | ly/late          |                      |             |                       |             |                  |                                             |       |                |             |                    |                                                                     |                      |
| Call-offs                |    | Identification                     |                     |                  |                      |             |                       |             |                  |                                             |       |                |             |                    |                                                                     |                      |
| Call-off positions       |    | Material number                    |                     | 7                | Order no.            |             |                       |             | Local Su         | oplierno.                                   |       |                |             |                    |                                                                     |                      |
| Volume preview           |    | BMW Plant                          |                     | -                | Unloading point      |             |                       |             | Missing ma       | ster data                                   |       | -              |             |                    |                                                                     |                      |
| Matching result          |    | Supplier reference<br>Usage type   |                     | Pic              | kup notification no. |             |                       | Refe        | rence Id/Ship    | ment No                                     |       |                |             |                    |                                                                     |                      |
| Master data              |    | Date                               |                     |                  |                      |             |                       |             |                  |                                             |       |                |             |                    |                                                                     |                      |
| Holidays                 |    | Date Advice date                   |                     | •                | Date from            |             |                       |             |                  | Date to                                     |       |                |             |                    |                                                                     |                      |
| Apps                     |    |                                    |                     |                  | Date relative from   |             |                       |             | Date re          | elative to                                  |       |                |             |                    |                                                                     |                      |
| IFTSTA Quality           |    | Address data                       |                     |                  |                      |             |                       |             |                  |                                             |       | ▼              |             |                    |                                                                     |                      |
| IFTSTA Quality Detail    |    | Status                             |                     |                  |                      |             |                       |             |                  |                                             |       | ▼              |             |                    |                                                                     |                      |
| TSP to early/late        |    | Search                             |                     |                  |                      |             |                       |             |                  |                                             |       |                |             |                    |                                                                     |                      |
| TSP to early/late Detail |    |                                    | Reference           | Pickup           | 0                    |             | Confirmed             | Delivered   | Confirmed        |                                             | 11-1  |                | Lanat       |                    |                                                                     |                      |
| Heutige Sendungen        |    | CS TS Pickup notice no.            | Id/Shipment<br>No   | notice date<br>↑ | deadline             | Pickup date | pickup<br>date        | date        | delivery<br>date | Plant Name                                  | point | Goods supplier | Supplierno. | Supplier reference | Delivery address                                                    | Creation date        |
| Copy of IFTSTA Quality D |    | • •                                | i i                 | i                | i                    | i i         | i                     | i           | i                | i                                           | i     | i              | i           |                    | i i                                                                 |                      |
|                          |    | G O O AV584347                     | 00002497            | 23/11/2018       | 23/11/2018 15:00     | 26/11/2018  | 26/11/2018            | 03/12/2018  | 03/12/2018       | Fa. Syncreon;<br>Neutraubling Halle<br>08   | 64H83 |                |             |                    | Fa. Syncreon;<br>Neutraubling Halle 08,<br>DE-93073<br>Neutraubling | 23/11/2018 06:3      |
|                          |    | G ⊙ ● O AVF006567                  | 50007652            | 22/11/2018       | 22/11/2018 14:00     | 23/11/2018  | 23/11/2018            | 26/11/2018  | 26/11/2018       | 020 - Werk<br>Dingolfing,<br>Niederaichbach | XDW24 |                |             |                    | BMW AG, VZ3 /Cross<br>Dock Wörth, DE-<br>84100 Niederaichbach       | 22/11/2018 08:5      |
|                          |    | Q ● O AV571286                     | 00002488            | 19/11/2018       | 19/11/2018 14:00     | 20/11/2018  | 20/11/2018            | 22/11/2018  | 22/11/2018       | BMW AG, W. 2.4                              | 24874 |                | ,           |                    | BMW AG, W. 2.4 Halle<br>87.4, DE-84130                              | 40/44/2040 05-2      |
|                          | VI |                                    |                     |                  | _                    |             | _                     | _           | _                | -                                           | _     | DE 🔟 👩 🔁       | 🐼 N& 🤝      | 💌 🖻 🚾 🏔 🏪 🖉        | Monta                                                               | g, 26. November 2018 |

#### → ONLY POSSIBLE AS LONG AS NO IFTSTA (TRACK & TRACE MESSAGE) AND ASN HAVE BEEN SENT.

#### **REOPENING OF PICKUP NOTIFICATION ON PICKUP DAY (DAY B) – SUPPLIER EDITS NOTIFICATION.**

2. SUPPLIER CAN SEE AND EDIT REOPENED PICKUP NOTIFICATION.

- a. PROPOSAL FOR PICKUP NOTIFICATION PICKUP NOTIFICATIONS TODAY
- b. FREE PICKUP NOTIFICATION EDIT FREE PICKUP NOTICES

| <b>P</b>                   | Pickup notifi  | cations today  |        |                 |                    |              |                                        |                   |                |             |                    |           |                          |                        |                       |                         |       |                                  |                      |                     |                 |                             |     |
|----------------------------|----------------|----------------|--------|-----------------|--------------------|--------------|----------------------------------------|-------------------|----------------|-------------|--------------------|-----------|--------------------------|------------------------|-----------------------|-------------------------|-------|----------------------------------|----------------------|---------------------|-----------------|-----------------------------|-----|
| Workplace                  | Apps           |                |        |                 |                    |              |                                        |                   |                |             |                    |           | Le x                     | ¥ 🔻                    |                       |                         |       |                                  |                      |                     |                 |                             |     |
| Call-offs                  | Identificatio  | n              |        |                 |                    |              |                                        |                   |                |             |                    |           |                          |                        |                       |                         |       |                                  |                      |                     |                 |                             |     |
| Search call-offs           |                | Search         |        |                 |                    |              |                                        |                   |                |             |                    |           |                          |                        |                       |                         |       |                                  |                      |                     |                 |                             |     |
| Search call-off items      |                | Cancel         | Save f | or later de     | livery             | Sen          | d                                      | Recalcu           | late           |             |                    |           |                          |                        |                       |                         |       |                                  |                      |                     |                 |                             |     |
| Pick-Up notifications      | View: Defaul   | t 🔻            |        |                 |                    |              |                                        |                   |                |             |                    |           |                          |                        |                       |                         |       |                                  |                      |                     |                 |                             |     |
| Pickup notifications today |                | Action         |        | Last<br>editing | Last sending       | BMW<br>Plant | Plant Name                             | Unloadin<br>point | N Call-<br>off | Order no. * | Material<br>number | Ma<br>suj | iterial number<br>pplier | Quantity to<br>confirm | Confirmed<br>quantity | Reason Code for changes | Comme | ents on Packa<br>specif          | iging<br>fication    | Contain<br>quantity | y Parts contain | ner packed<br>into          |     |
| Preview pickup date        | <b>•</b>       |                | -      | i               |                    | i i          | i                                      | i i               | i              | i           | i                  | i         | i                        | i                      | i                     | i                       |       | i                                |                      | i                   |                 | •                           |     |
| Free pickup                | 1 🗉            | Confirmed 🗸    | × = 1  | 11:56           | 23/11/2018 11:58:4 | 4 164        | Fa. Syncreon;<br>Neutraubling Halle 08 | 64H83             | 47             |             | -                  |           |                          | 1,152 pcs              | 1,15                  | 2                       |       | 0                                | 2                    | 4                   | ISCH938         |                             |     |
| Edit free pickup notices   | 10             | Confirmed      |        | 11-58           | 22/11/2010 11-58-4 | 4 184        | Fa. Syncreon;                          | 84002             | 50             |             |                    |           |                          | 080 ppc                | 08                    | 0                       |       |                                  |                      | _                   | 0000000         |                             |     |
| Search pickup notice pos   | 20             | Commed V       |        | 11.00           | 23/11/2016 11:30.4 | 4 104        | Neutraubling Halle 08                  | 04063             | 56             |             |                    | _         |                          | aou pos                | 08                    |                         |       | U                                | × *                  | ~                   | 53CH932         |                             |     |
| Shipment track+trace       | 40             | elect action V | 7      |                 |                    | _            |                                        |                   |                |             |                    |           |                          | 2,112                  | 2,112                 | 2                       |       |                                  |                      | 90                  | )               |                             |     |
| Search shipments           | 2 results on o | ne page 1      | 2 🛛 🖨  | ž↓              |                    |              |                                        |                   |                |             |                    |           |                          |                        |                       |                         |       |                                  |                      |                     |                 |                             |     |
| ASN/Delivery notes         |                | Cancel         | Save f | or later de     | livery             | Sen          | d                                      | Recalcul          | late           |             |                    | Pickup da | te Delivery<br>date      | Supplier<br>reference  | Initiator             | Comment devia           | tion  | Reference<br>Id/Shipment No<br>* | Pickup<br>notice no. | Last<br>∔ use       | t editing<br>r  | BMW Material plann<br>email | ner |
|                            |                |                |        |                 |                    |              |                                        |                   |                |             |                    |           | i i                      | i                      | i                     |                         | i     |                                  | i                    | i                   | i               |                             |     |
|                            |                |                |        |                 |                    |              |                                        |                   |                |             |                    | 26/11/201 | 8 03/12/2018             |                        | •                     |                         |       | 00002497                         | AV584347             | BM                  | W-Testuser I    |                             |     |
|                            |                |                |        |                 |                    |              |                                        |                   |                |             |                    | 26/11/201 | 8 03/12/2018             |                        |                       | ,                       |       | 00002497                         | AV584347             | BM                  | W-Testuser I    |                             |     |

AV584347

## ADDING FURTHER POSITIONS TO A PICKUP NOTIFICATION PROPOSAL (ADDING A NEW POSITION FOR ONE UNLOADING POINT BY CLICKING ON THE PLUS).

| 7                           | Pickup notifications today                                                                                                    |
|-----------------------------|----------------------------------------------------------------------------------------------------|
| Workplace                   | Apps 🖻 🌣 🔻                                                                                                    |
| Call-offs                   | Identification T                                                                                                    |
| Search call-offs            | Search                                                                                                    |
| Search call-off items       | Cancel Save for later delivery Send Recalculate                                                                                                    |
| Pick-Up notifications       | View: Default                                                                                                    |
| Pickup notifications today  | Action Last editing Sending Plant Name Unloading for the point no. Order no. Material number Supplier Quantity to confirm Quantity to changes Comments on thanges Containt quantity Parts container                                                                                                    |
| Preview pickup date         | •         •         •         •         •         •         •         •         •         •         •         •         •         •         •         •         •         •         •         •         •         •         •         •         •         •         •         •         •         •         •         •         •         •         •         •         •         •         •         •         •         •         •         •         •         •         •         •         •         •         •         •         •         •         •         •         •         •         •         •         •         •         •         •         •         •         •         •         •         •         •         •         •         •         •         •         •         •         •         •         •         •         •         •         •         •         •         •         •         •         •         •         •         •         •         •         •         •         •         •         •         •         •         •         •         •         •                                                                                                            |
| Edit free pickup notices    | Image: Company of the search in the search in the |
| Search pickup notice pos.   | Add free Desition 1,152 1,152                                                                                                    |
| Shipment track+trace        | One result on one page 1 😨 🖼 🖶 👌                                                                                                    |
| Search shipments            | Cancel Save for later delivery Send Recalculate                                                                                                    |
| ASN/Delivery notes          |                                                                                                    |
| Search ASN/Delivery notes   |                                                                                                    |
| Master data                 |                                                                                                    |
| Supplier data               |                                                                                                    |
| Days off                    |                                                                                                    |
| Material numbers            |                                                                                                    |
| Error messages              |                                                                                                    |
| Pickup date impossible      |                                                                                                    |
| Incomplete material numb    |                                                                                                    |
| Incomplete packaging spi 31 |                                                                                                    |

#### → FREE PICKUP NOTICES ONLY NECESSARY IF NO PROPOSAL IS AVAILABLE FOR THE UNLOADING POINT ON A CONSIDERATE DAY.

## ADDING FURTHER POSITIONS TO A PICKUP NOTIFICATION PROPOSAL (FILLING ALL MATERIAL DATA AND REASON THE CODE FOR CHANGES).

| Pickup notifications today                                                     |                                                                                                    |                                                                                         |
|--------------------------------------------------------------------------------|----------------------------------------------------------------------------------------------------|-----------------------------------------------------------------------------------------|
| Apps                                                                           | 🖻 🌣 💌                                                                                                    |                                                                                         |
| Identification                                                                 | <b>v</b>                                                                                                    |                                                                                         |
| Search                                                                         |                                                                                                    |                                                                                         |
| Cancel Save for later delivery Send                                            | Recalculate                                                                                                    |                                                                                         |
| View: Default                                                                  |                                                                                                    |                                                                                         |
| Action Last Last BMW editing sending Plant Name                                | Unloadint off no. • Material number Quantity to Confirm quantity no. • Material number • Confirm quantity to Confirm quantity to Confirm quantity | ed Reason Code for Comments on Packaging Container<br>changes Packaging Parts container |
| • • • • • • i i i                                                              | i i i i i                                                                                                    | i i i                                                                                   |
| Open              ×              +                                             | 74H83 1,152 pcs 1,                                                                                                    | 152 15 Type to search                                                                   |
| Open         V * 10         163         Fa. Syncreon;<br>Neutraubling Halle 13 | 74H83 0 pcs                                                                                                    | Type to search                                                                          |
|                                                                                | 1,152 1,                                                                                                    | 52                                                                                      |
| 2 results on one page 1                                                        |                                                                                                    |                                                                                         |
| Cancel Save for later delivery Send                                            | Recalculate                                                                                                    |                                                                                         |